# ET 200SP CM 1xDALI

Interface module for Digital Addressable Lighting Interface

Unrestricted © Siemens 2019

siemens.de/ET200SP

DAL

**SIEMENS** 

Ingenuity for life

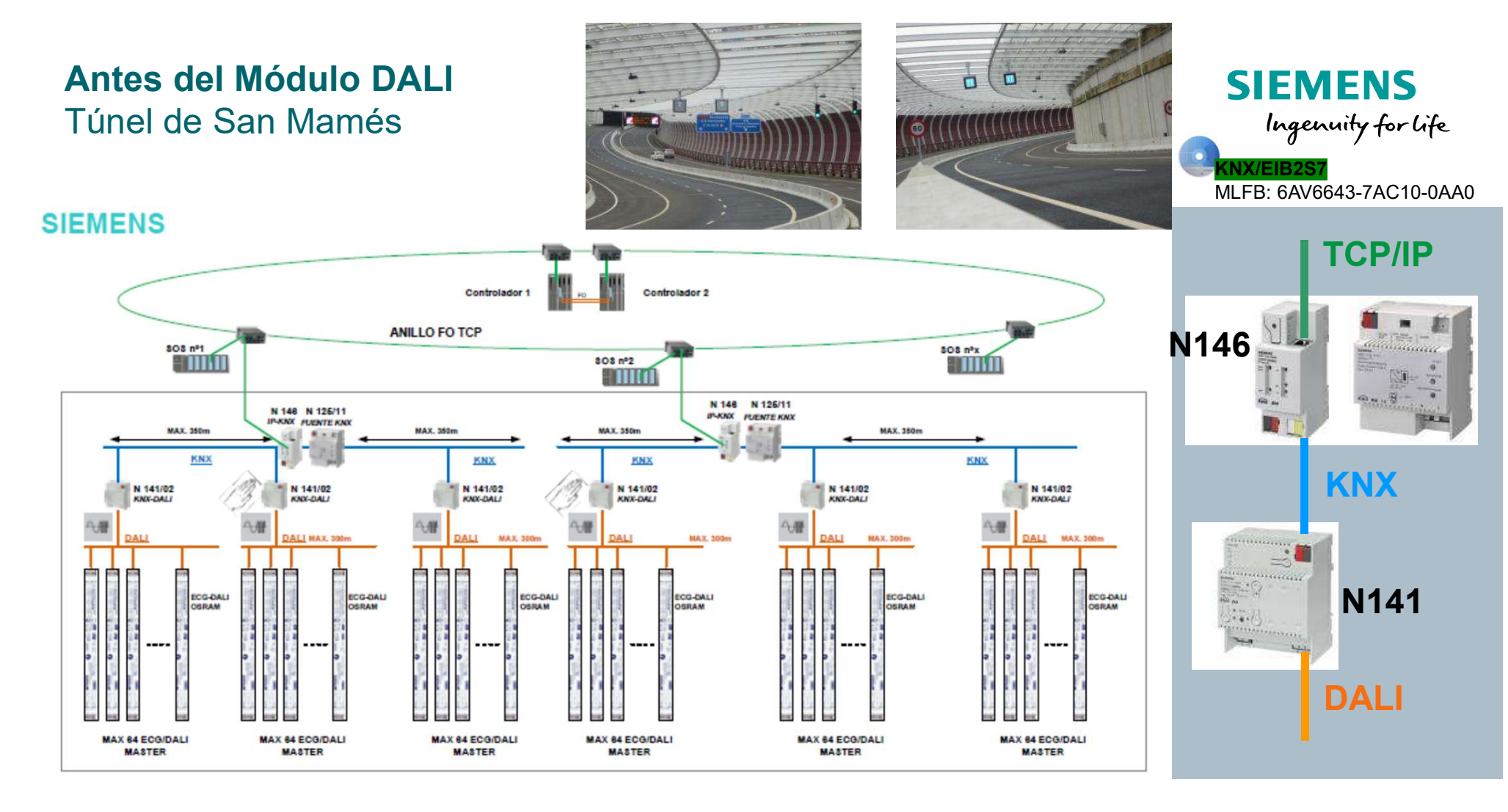

## Ejemplo actual de arquitectura con el Módulo DALI

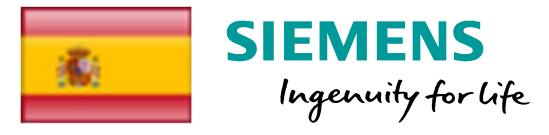

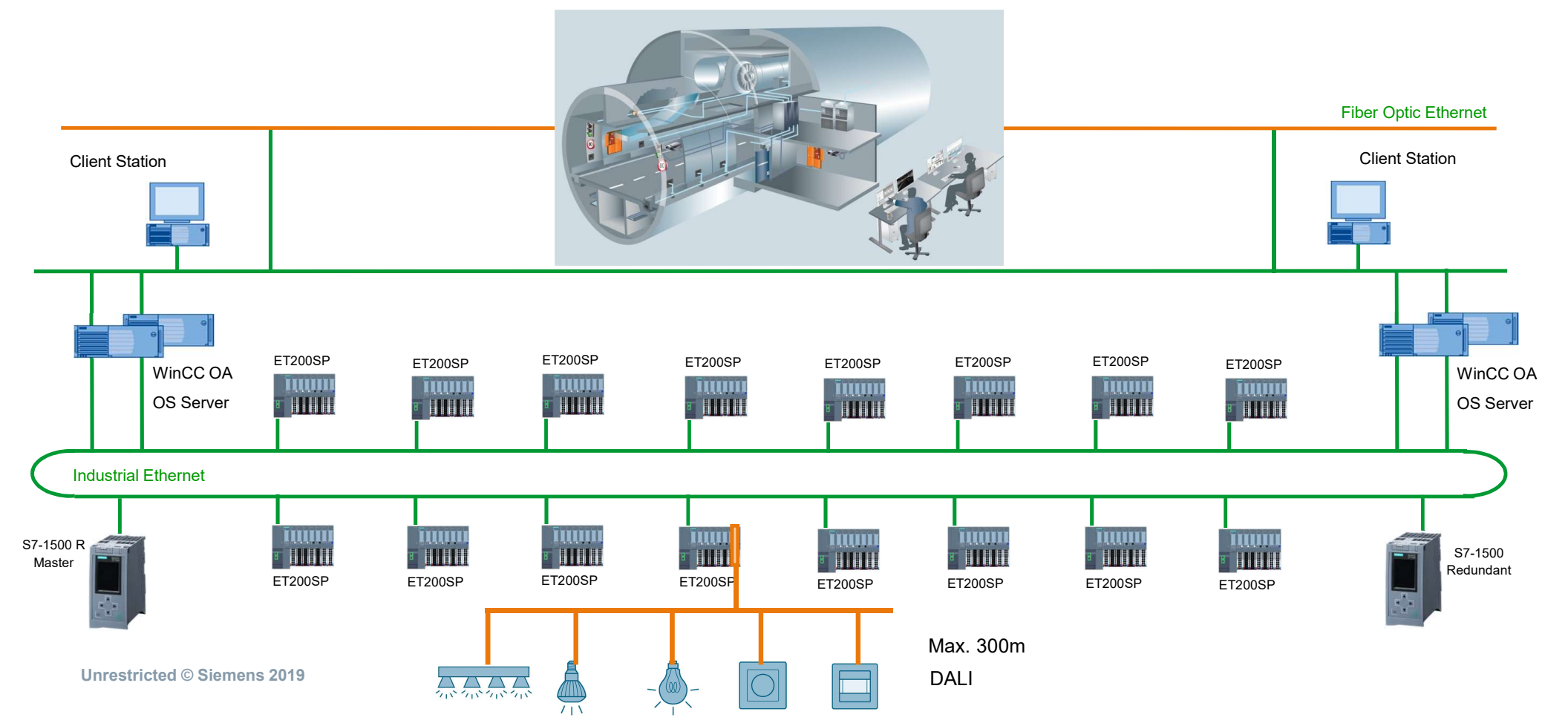

## ET 200SP CM 1xDALI Bus DALI para control de iluminación

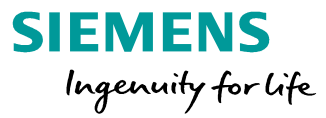

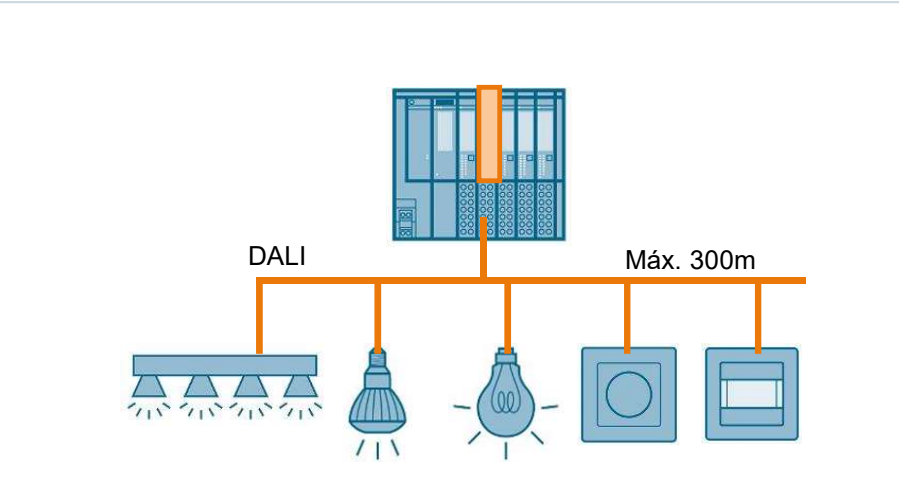

Máx. 64 dispositivos de control/luminarias / 63 dispositivos de entrada/sensores

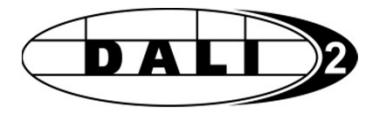

DALI Digital Addressable Lighting Interface

Estándar según IEC 62386 / DIN EN 62386 Diferentes partes para diferentes dispositivos, p. ej. IEC 62386-101 System components IEC 62386-103 Control units IEC 62386-207 Control gear - LED modules

Organización de usuarios / Certificación DiiA **D**igital Illumination Interface Alliance <u>www.digitalilluminationinterface.org</u>

## Bus de iluminación DALI Características

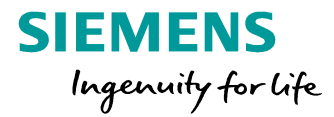

**Mantenimiento** 

Instalación

- Cableado sencillo
   2 hilos con protección de cambio de polaridad
- Posibilidad de alimentación integrada
- Hasta 300 m de longitude del bus
- Topología variable: Estrella, línea, árbol
- Diferentes tipos de dispositivos, p. ej. luces LED, lámparas halógneas, interruptores, detectores de movimiento, ...

# Operación

- 64 balastos de control (luminarias)
- 63 Dispositivos de control (sensores)
- 16 grupos
- 16 escenas
- · Comandos de control, p. ej.
- Más claro, más oscuro, valor de regulación x%
- Encender grupo y
- Activar escena z
- Diagnósticos, p. ej. estado, error de lámpara, error de ECG

- Parámetros en la lámpara
- Contador de horas de funcionamiento
- Medida del rendimiento

## ET 200SP CM 1xDALI Detalles técnicos

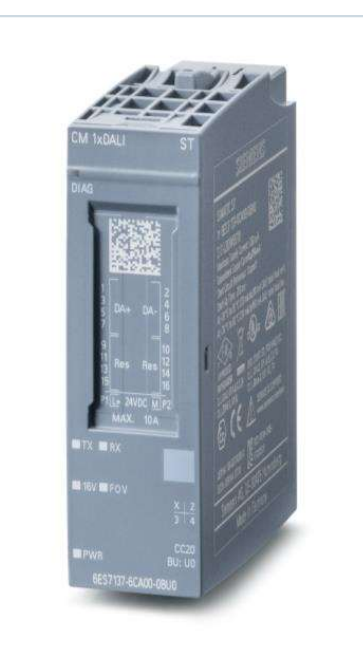

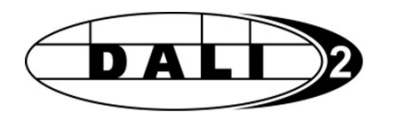

- Módulo electrónico para la ET 200SP
- Montaje sobre BaseUnit Type U0 de 20 mm
- Para 1 línea DALI hasta 64 luminarias y 63 sensores
- Fuente de alimentación integrada de 160 mA
- Categoría de sobretensión II, como instalación típicamente con un cable de 5 hilos para alimentación y DALI

SIEMENS

Ingenuity for life

- CM 1xDALI como interfaz para manejar el bus DALI sin lógica integrada
- Control lógico mediante programa de usuario en el PLC
- Número de referencia: 6ES7 137-6CA00-0BU0
- <u>https://mall.industry.siemens.com/mall/en/WW/Catalog/Products/1035</u>
   <u>8315?activetab=productinformation</u>

## ET 200SP CM 1xDALI DiiA Digital Illumination Interface Alliance

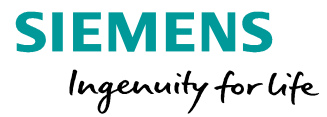

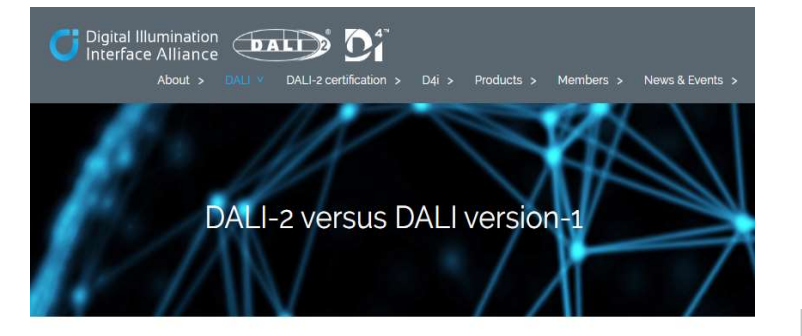

#### DALI-2: The new DALI standard

The DALI protocol was first drafted in the late 1990s and has undergone a number of revisions as it has evolved. The result is version 2 of the DALI standard IEC 62386, which is known as DALI-2.

DALI-2 helps fill the gaps in the original standard, resulting in significant improvements in interoperability. DALI-2 adds new features, and introduces standardisation of control devices including the recent addition of input devices, while maintaining backwards compatibility.

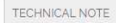

### DALI-2: The new version of the DALI standard

This DiiA Technical Note entitled "DALI-2. The new version of the DALI standard' describes the key technical differences between version 1 of the DALI standard and DALI-2.

Further details can be found in the standards themselves, which are available for purchase from the  $\underline{\text{IEC}}$  webstore.

Scroll down this page for more details on how DALI-2 deals with control

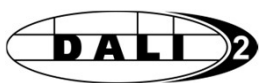

- Información sobre el Sistema DALI y la organización de usuarios: <u>https://www.digitalilluminationinterface.org/</u>
- En la web se puede ver la base de datos de todos los dispositivos certificados y filtrar port tipo:
- <u>https://www.digitalilluminationinterface.org/products</u>

#### Control gear

- Application controllers
- 🗭 Input devices
- 🖉 Includes Push-button/digital input
- Includes Slider/switch/digital/analogue input part 302)
- 🗹 Includes Occupancy sensor
- Includes Light sensor
- Includes generic input device
- Bus powered
- 🔲 Luminaire-mounted control devices (part 351)
- 🗐 D4i
- Bus power supplies
- AUX power supplies

#### Search

#### Showing products 1-8

#### 8 results total

| Brand Name              | Product Name                   |
|-------------------------|--------------------------------|
| ESYLUX                  | PD-C 360/24 BMS DALI-2         |
| ESYLUX                  | PD-C 360/8 BMS DALI-2          |
| Tridonic                | MSensor G3 SFI 30 PIR 5DPI BK  |
| Tridonic                | MSensor G3 SRC 30 PIR 5DPI WH  |
| Tridonic                | MSensor G3 SFI 30 PIR 5DPI WH  |
| Tridonic                | MSensor G3 SFI 30 PIR 16DPI WH |
| Tridonic                | MSensor G3 SFI 30 PIR 10DPI WH |
| LOYTEC electronics GmbH | LDALI-MS2                      |

Unrestricted © Siemens 2019

## Mercado

## SIEMENS Ingenuity for life

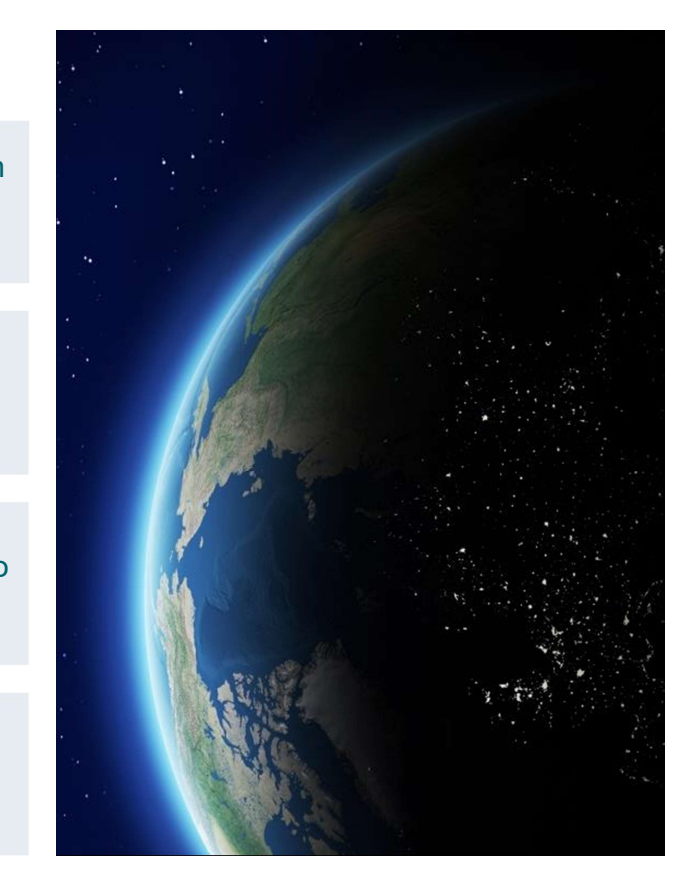

## Mercados objetivo

Iluminación integrada en la automatización 1. Automatización de túneles también cuando se conecta con S7-1500R/H SIMATIC en naves de fabricación además 2. Iluminación de fábricas de en la máquina Automatización complete del equipamiento 3. Fabricación de barcos eléctrico con SIMATIC Automatización de edificios clásica con Hoteles, Oficinas, ... Desigo, KNX de Siemens SI BP

## Cableado

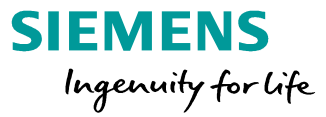

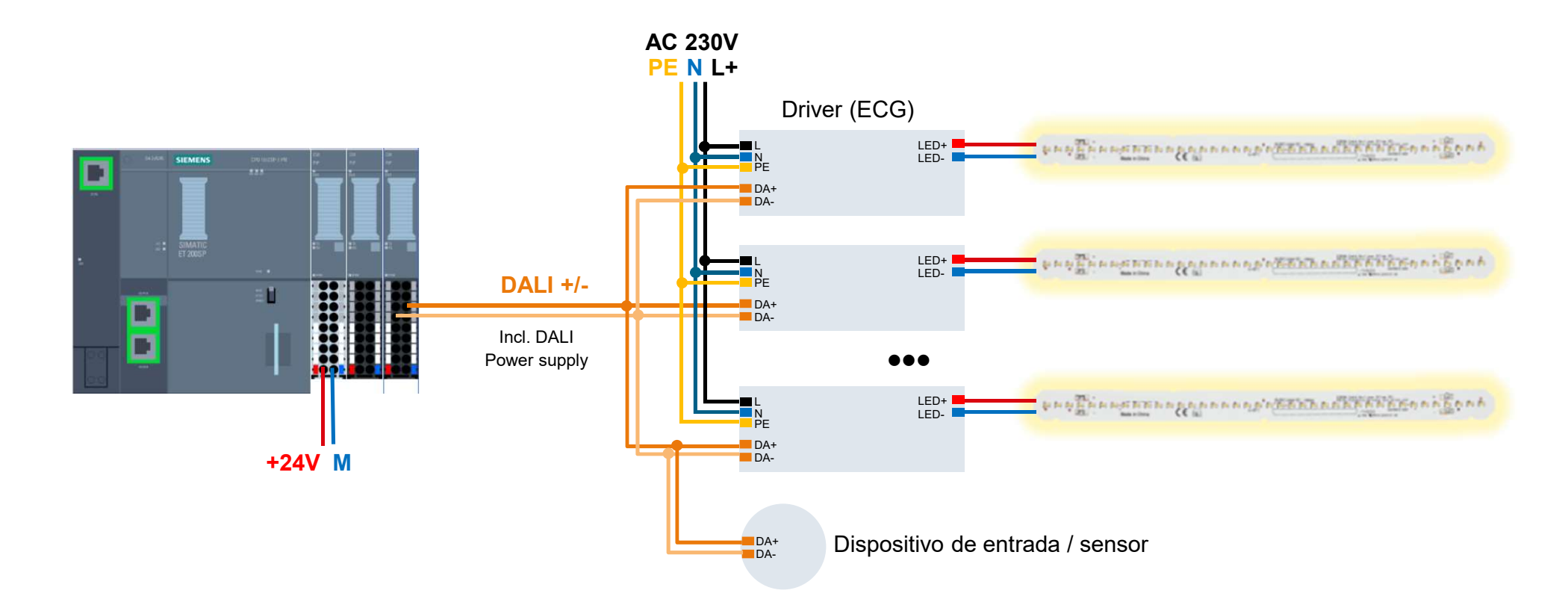

# CM 1xDALI LEDs indicativos del módulo y cableado en la Unidad Base

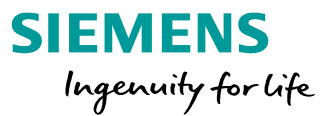

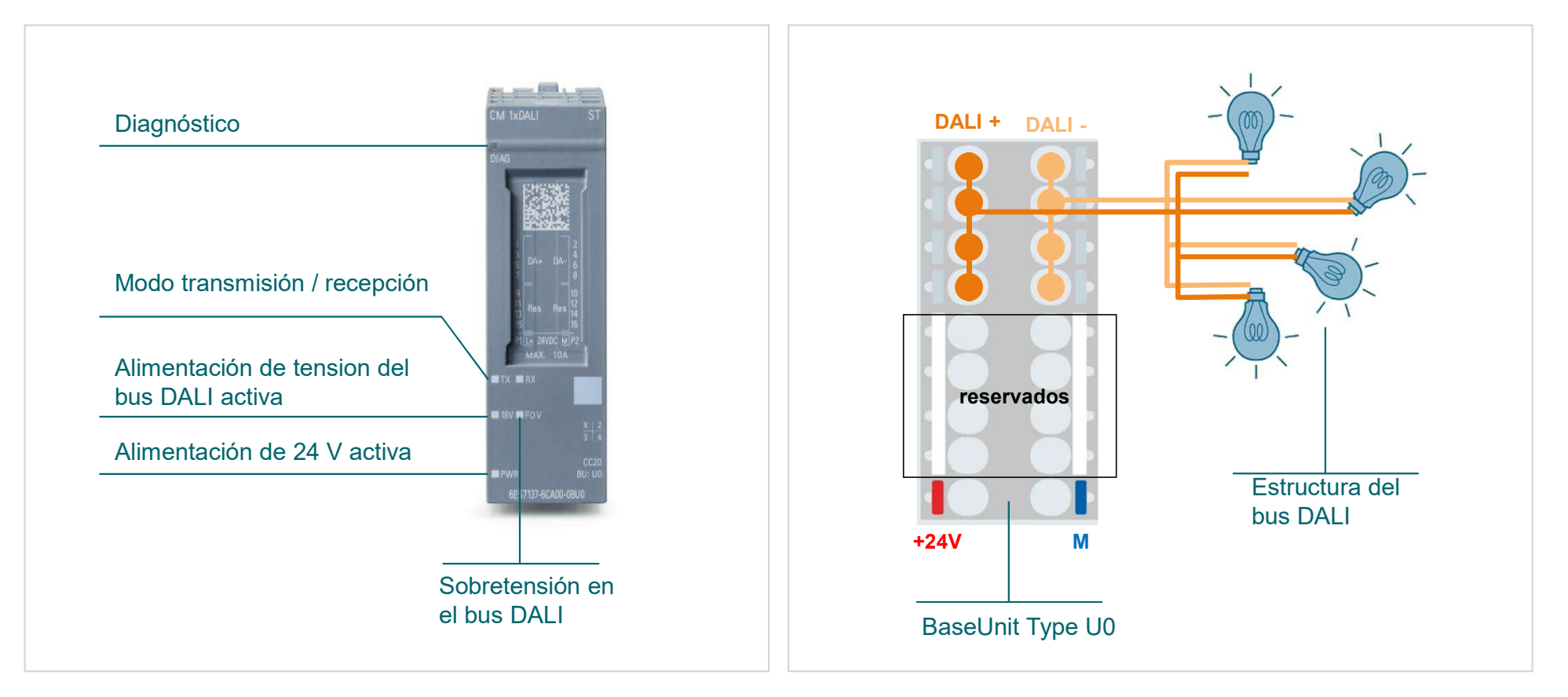

**Unrestricted © Siemens 2019** 

## **Control en funcionamiento**

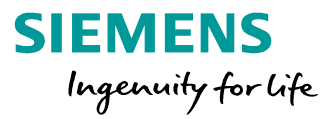

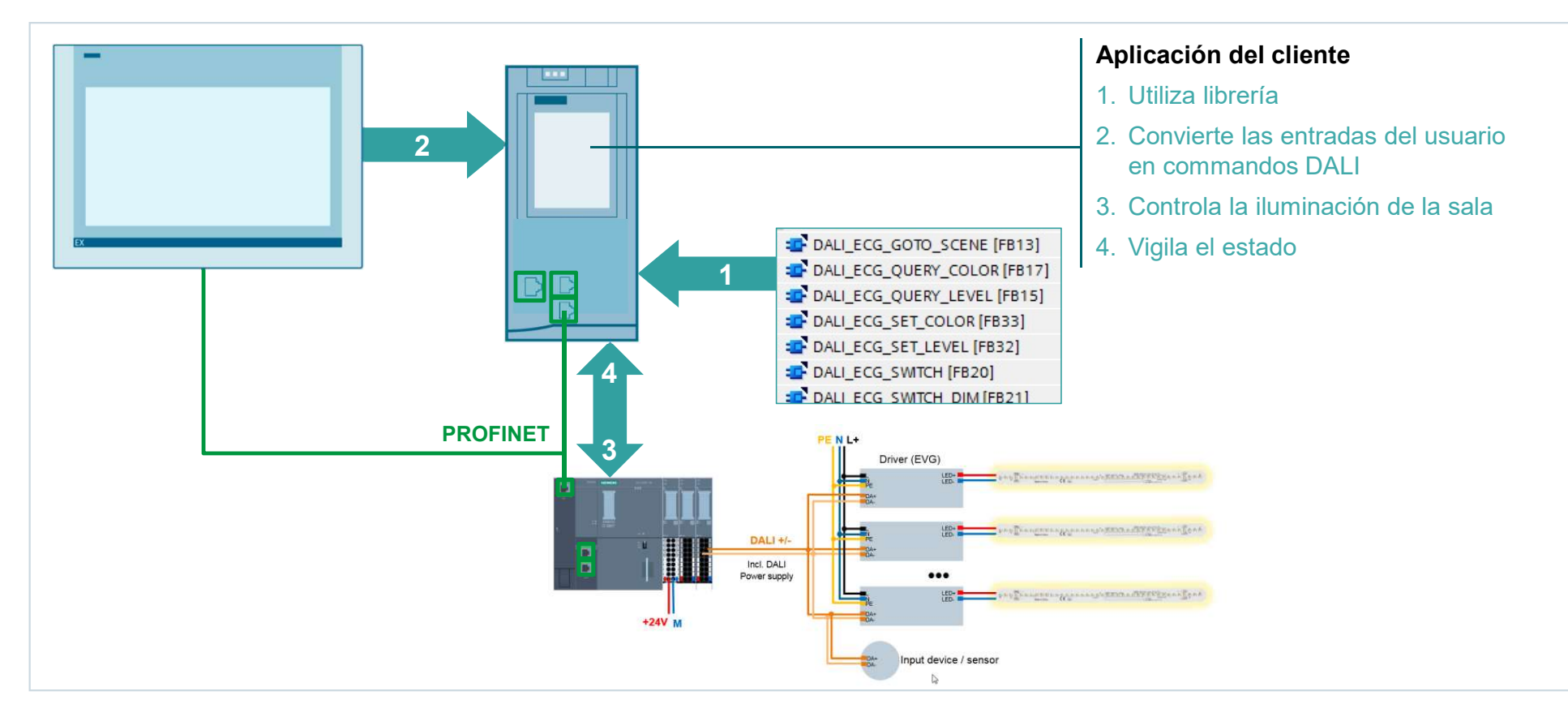

# ET 200SP CM 1xDALI Otras herramientas de configuracion y puesta en marcha DALI

## **DALI** Wizard

- Análisis y puesta en marcha para instalaciones DALI
- Herramienta de configuración de ECG

## https://www.osram.com/ds/tools/dali\_wizard.jsp

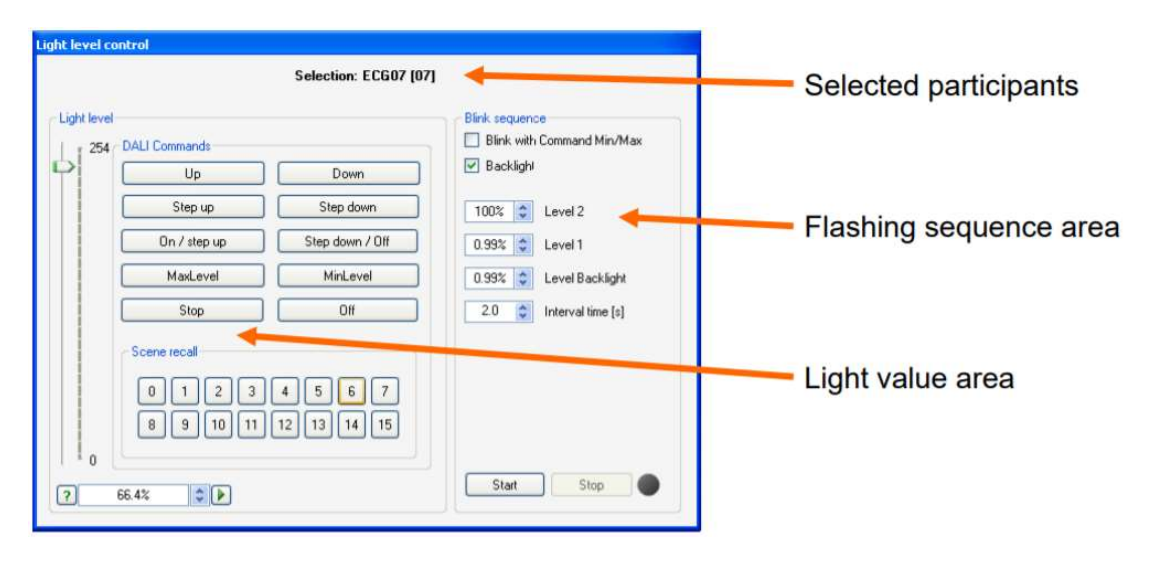

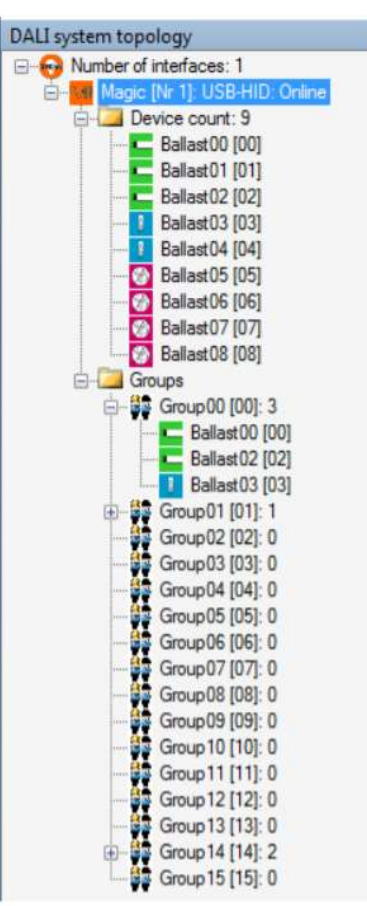

SIEMENS

Ingenuity for life

## CM 1xDALI Modelo de retención de datos

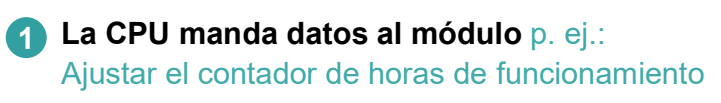

- 2 La CPU lee datos del modulo p. ej.: Leer el estado de direccionamiento
- 3 El modulo manda datos al dispositivo p. ej.: Escribir asignación de grupo
- El modulo lee datos del dispositivo p. ej.: Estado de la lámpara
- 5 La CPU manda datos al dispositivo p. ej.: Nivel de regulación de luz
- 6 La CPU lee datos del dispositivo p. ej.: Leer GTIN (EAN) del ECG

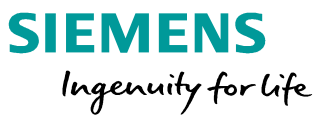

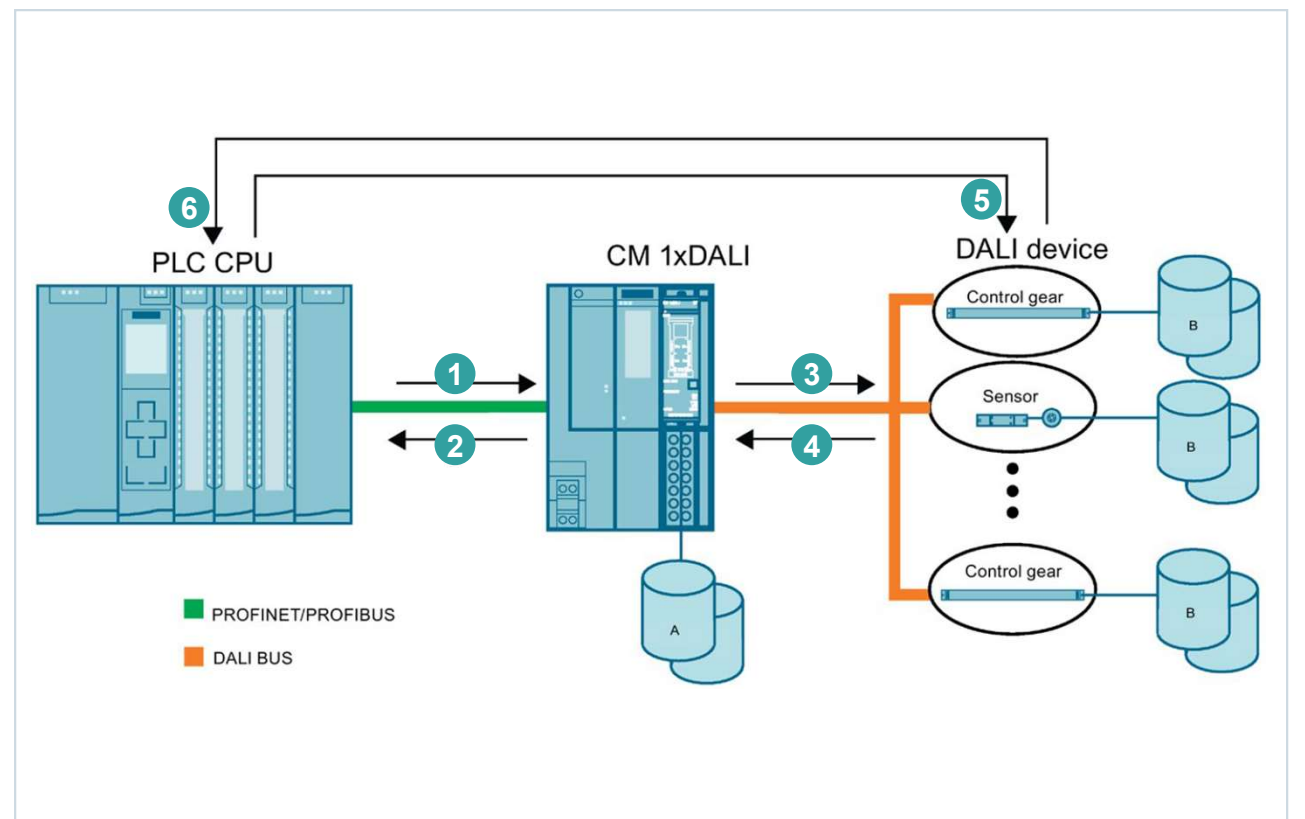

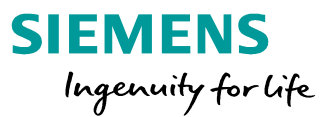

#### Para el direccionamiento Escaneo del bus con asignación automática de direcciones cortas Asignación/Intercambio de direcciones cortas Para el control Encendido, apagado, regulación Control del color E Control gear dimming Para direcciones particulares, grupos o difusión DALI\_ECG\_GOTO\_SCENE [FB13] Activar escenas DALI ECG\_QUERY\_COLOR [FB17] DALI\_ECG\_QUERY\_LEVEL [FB15] DALI\_ECG\_SET\_COLOR [FB33] Para la configuración DALI\_ECG\_SET\_LEVEL [FB32] Establecer y cambiar grupos DALI\_ECG\_SWITCH [FB20] Definir y cambiar escenas DALI ECG SWITCH DIM [FB21] Para propósitos de servicio DALL DEV SCAN DB Recuperar (upload) y desplegar parámetros "DALI DEV SCAN básicos y ampliados del dispositivo BUSY - false - EN false — SCAN ACTIVE - false $\rightarrow$ permite la sustitución del dispositivo sin DONE - false - DEV TYPE herramientas de parametrización 16#FF - ADDRESS FRROR - false false - CANCEL STATUS -- 16#0 Diagnósticos de la luminaria y la lámpara "DALI CTRL\_DB" - CM DALI ENO -Contador de horas de funcionamiento

## ET 200SP CM 1xDALI TIA Portal – Bloque de función DALI\_CTRL

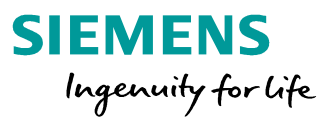

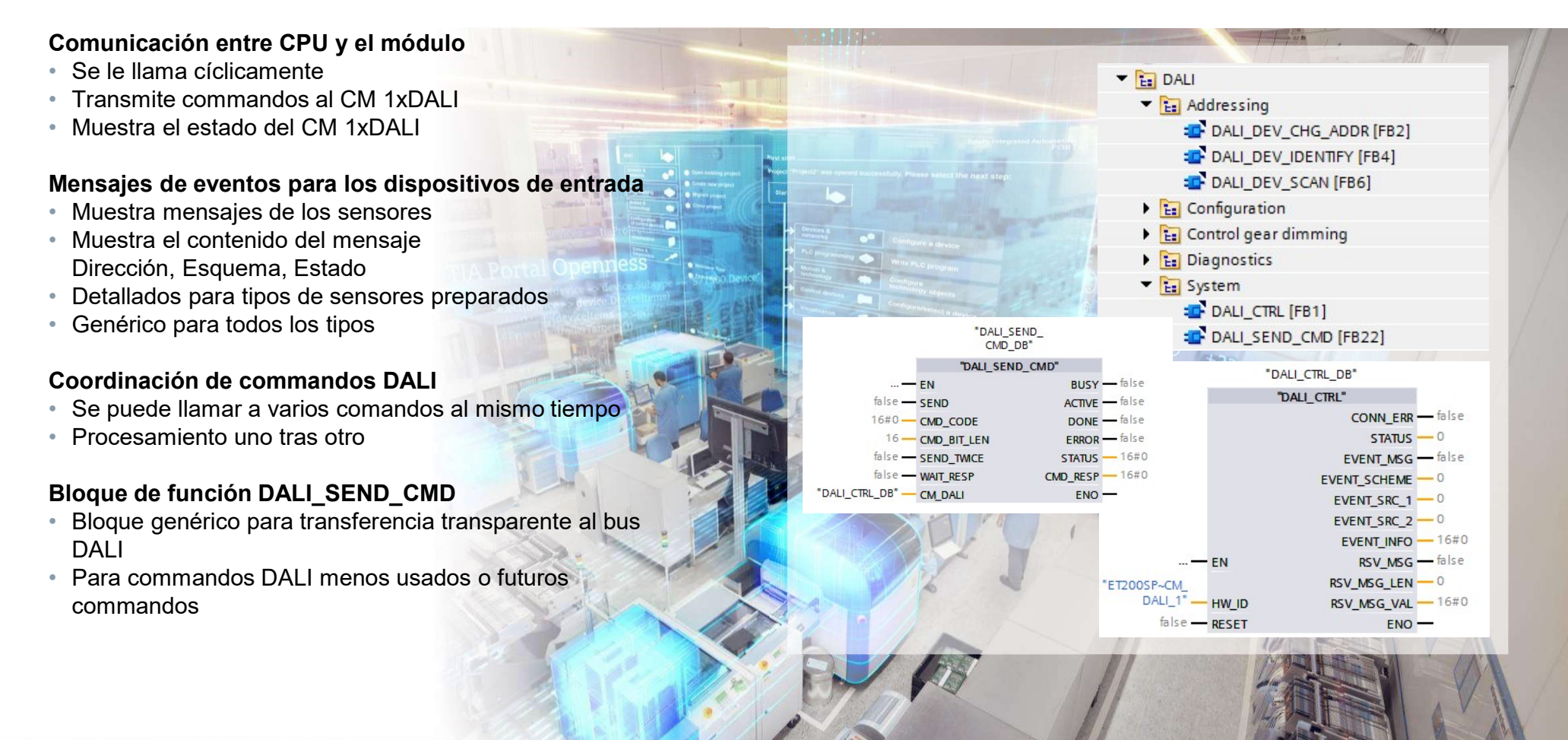

# ET 200SP CM 1xDALI Manejo de parámetros para el módulo y los dispositivos DALI

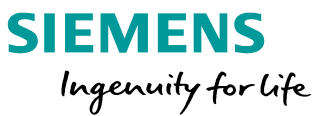

# Parámetros básicos en la configuración hardware

- Activar/desactivar la tension de alimentación del bus DALI
- Desactivar la operación DALI
- Diagnóstico de sobretensión en el bus DALI
- Diagnóstico de cortocircuito en el bus DALI

# Configuración de los participantes DALI mediante el programa de usuario

Permite cambios durante el funcionamiento

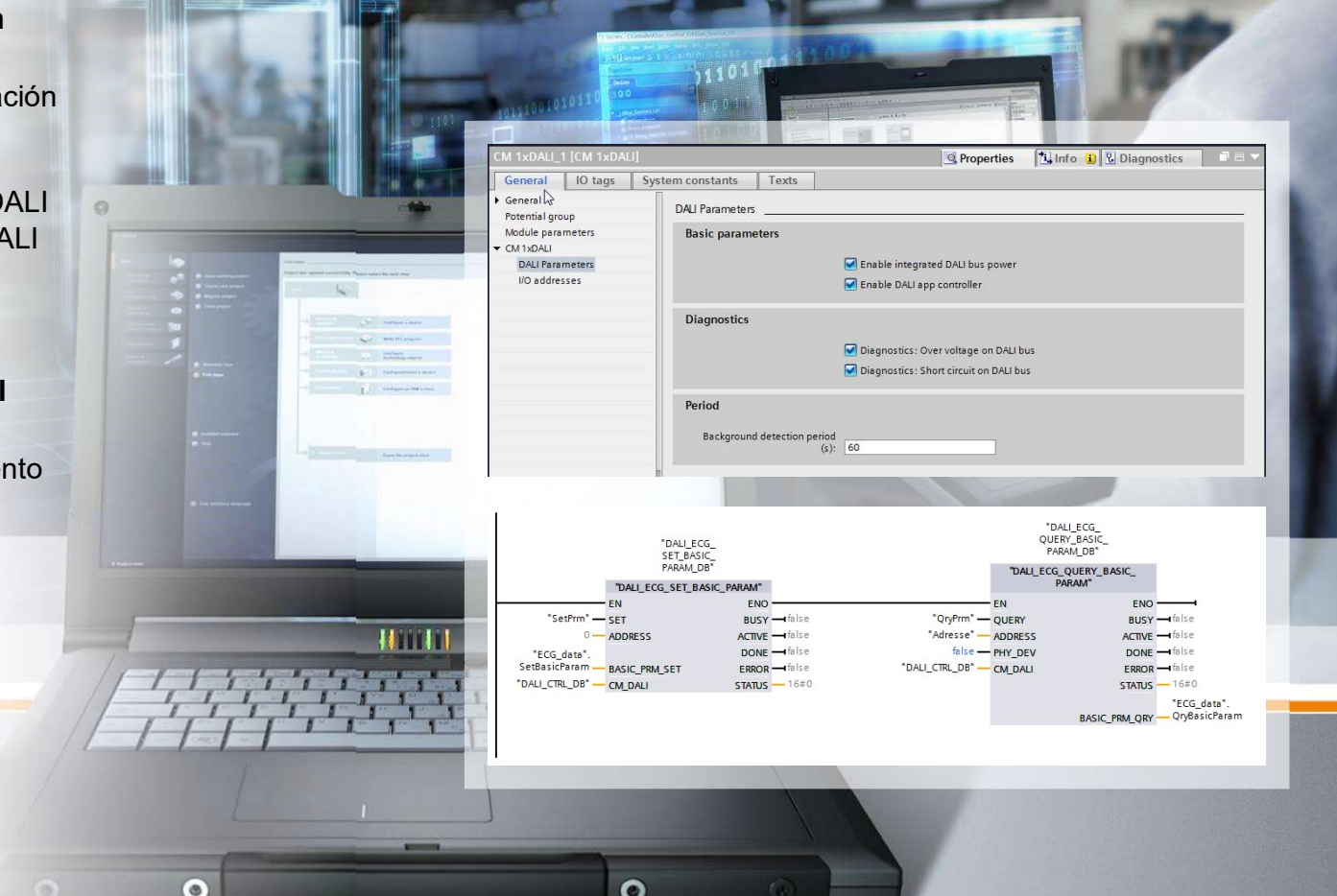

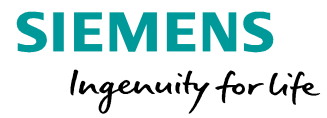

# Limitación por la potencia de alimentación del busFuente de alimentación integrada: 160 mA

Limitación por el estándar: 250 mA

#### **Ejemplo**

| • | 64 balastos electrónicos de control (ECG)    |        |
|---|----------------------------------------------|--------|
|   | con 2 mA cada uno                            | 128 mA |
| • | 10 dispositivos de entrada con 6 mA cada uno | 60 mA  |
| • | Suma (> 160 mA)                              | 188 mA |

#### Solución

- Desactivar la fuente de alimentación integrada y
- Utilizar una alimentación externa

#### Limitación el almacenamiento de datos internos en la memoria del CM 1xDALI

- 64 unidades de control (como estándar)
- 64 instancias de sensores

## **Ejemplo**

- 8 dispositivos de instancia con 8 instancias cada uno
- 8 x 8 instancias = 64 Máximo alcanzado

### Solución

- Máx. 63 dispositivos de entrada con 32 instancias direccionables
- Gestión de usuario de los parámetros en la CPU o
- Usar los sensores sin backup de parámetros

#### Instalación de la librería (disponible en SIOS)

 Descargar la librería de la página de soporte de Siemens (SIOS) y desarchivar el archivo .zip

| Nombre                    | Tamaño   | Tipo                                        |
|---------------------------|----------|---------------------------------------------|
| CM 1xDALI library(V1.0.0) | 1.865 KB | Siemens TIA Portal V15_1 compressed library |
| CM1xDALI_libraryV100      | 1.775 KB | Carpeta comprimida (en zip)                 |

Desarchivar la librería comprimida en TIA Portal

| Siemens - C:\Users\COLLAR\Documents\                               | Automation\Demo CPU1510_DALI_RT\Demo CPU151                                               | D_DALI_RT                                 |
|--------------------------------------------------------------------|-------------------------------------------------------------------------------------------|-------------------------------------------|
| Proyecto Edición Ver Insertar Online                               | Opciones Herramientas Ventana Ayuda                                                       |                                           |
| 📑 🎦 🔒 Guardar proyecto 🚢 🐰 💷 🗊                                     | Y Configuración                                                                           | exión online 💋 Deshacer conexión online 👔 |
| Árbol del proyecto                                                 | Support Packages                                                                          |                                           |
| Dispositivos                                                       | Administrar archivos de descripción de dispositivos<br>Iniciar Automation License Manager |                                           |
| E                                                                  | 🔮 Mostrar texto de referencia                                                             |                                           |
| Demo CPU1510_DALL_RT                                               | 🛄 Librerias globales                                                                      | Crear librería                            |
| Agregar dispositivo                                                | Teamcenter                                                                                | Abrir libreria                            |
| 🚊 🛗 Dispositivos y redes                                           |                                                                                           | Desarchival indiena                       |
| DALL_CPU1510SP [CPU 1510SP-1 PI<br>DALL_CPU1510SP [CPU 1510SP-1 PI | 4) <u>a</u> <sup>2</sup>                                                                  | Abrir librería global del Teamcenter      |

• Seleccionar el archivo y el directorio de destino (Automation

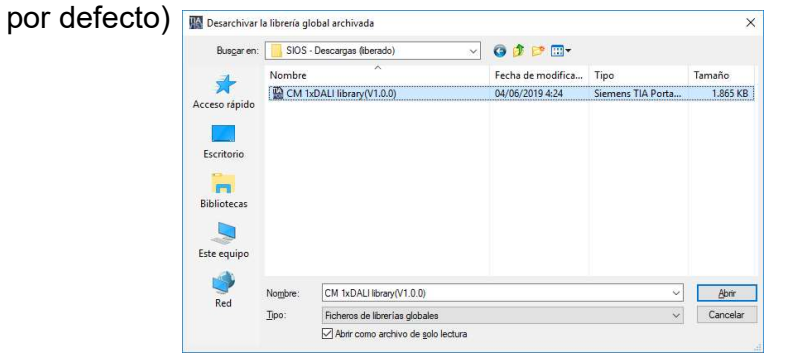

 La correspondiente libería aparecerá bajo Librerías globales

| ✓ Librerías globales                        |      |
|---------------------------------------------|------|
| 0°0°40 9 9 8 8 9                            | 14   |
| Buttons-and-Switches                        | ibr  |
| Drive_Lib_S7_1200_1500                      | ería |
| Drive_Lib_S7_300_400                        | S    |
| Long Functions                              | -    |
| Monitoring-and-control-objects              |      |
| Documentation templates                     |      |
| CM 1xDALI library(V1.0.0) release           |      |
| ▼ 🔄 Tipos                                   |      |
| Tes DALI                                    |      |
| <ul> <li>Es Addressing</li> </ul>           |      |
| DALI_DEV_CHG_ADDR                           |      |
| DALI_DEV_IDENTIFY                           |      |
| DALI_DEV_QUERY_ADDR                         |      |
| DALI_DEV_SCAN                               |      |
| Configuration                               |      |
| <ul> <li>Es Control gear dimming</li> </ul> |      |
| DALI_ECG_GOTO_SCENE                         |      |
| DALI_ECG_QUERY_COLOR                        |      |
| DALI_ECG_QUERY_LEVEL                        |      |
| DALI_ECG_SET_COLOR                          |      |
| DALI_ECG_SET_LEVEL                          |      |
| DALI_ECG_SWITCH                             |      |
| DALI_ECG_SWITCH_DIM                         |      |
| Diagnostics                                 |      |
| ▼ 📴 System                                  |      |
| DALI_CTRL                                   |      |
| DALI_SEND_CMD                               |      |
|                                             |      |
| AddrinfoDetail                              |      |
| BasicPrmQryDetail                           |      |
| BasicPrmSetDetail                           |      |
| DALICOIOrDetall                             |      |
| EugstatusDetail                             |      |
| InstringlyDetall                            |      |
| Scanalofo Datail                            |      |
| SeptorStaturDetail                          |      |
| sensorstatusDetali                          |      |

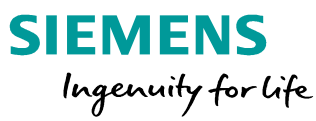

Podremos arrastrar toda la carpeta o las funciones necesarias a nuestra carpeta de Bloques de programa

| Árbol del proyecto                   | 0 |      |
|--------------------------------------|---|------|
| Dispositivos                         |   |      |
| Pair                                 |   |      |
|                                      |   | -    |
| DALI CPU1510SP [CPU 1510SP-1 PN]     | 2 | ~    |
| Configuración de dispositivos        |   |      |
| V. Online y diagnóstico              |   |      |
| 🔻 🛃 Bloques de programa              |   |      |
| Agregar nuevo bloque                 |   |      |
| 🖀 Main [OB1]                         |   |      |
| DALI_CTRL_1_DB [DB29]                |   |      |
| DALI_DEV_CHG_ADDR_1_DB [DB2]         |   |      |
| DALI_DEV_DOWNLOAD_1_DB [DB28]        |   |      |
| DALI_DEV_IDENTIFY_1_DB [DB1]         |   | 튵    |
| DALI_DEV_QUERY_ADDR_1_DB [DB31]      |   |      |
| DALI_DEV_RESET_1_DB [DB14]           |   |      |
| DALI_DEV_SCAN_1_DB [DB30]            |   |      |
| DALI_DEV_UPLOAD_1_DB [DB6]           |   |      |
| DALI_ECG_ADD_1_DB [DB9]              |   |      |
| DALI_ECG_DELETE_1_DB [DB4]           |   |      |
| DALI_ECG_GOTO_SCENE_1_DB [DB16]      |   | 1. 2 |
| DALI_ECG_QUERY_BASIC_PARAM_1_DB [DB  |   |      |
| DALI_ECG_QUERY_GROUP_1_DB [DB10]     |   |      |
| DALI_ECG_QUERY_LEVEL_1_DB [DB8]      |   |      |
| DALL_ECG_QUERY_SCENE_1_DB [DB13]     |   |      |
| DALI_ECG_SET_BASIC_PARAM_1_DB [DB25] |   |      |
| DALI_ECG_SET_GROUP_1_DB [DB22]       |   |      |
| DALI_ECG_SET_LEVEL_1_DB [DB7]        |   |      |
| DALI_ECG_SET_SCENE_1_DB [DB11]       |   |      |
| DALI_ECG_STATUS_1_DB [DB3]           |   |      |
| DALI_ECG_STATUS_CHECK_1_DB [DB18]    |   |      |
| DALI_ECG_SWITCH_1_DB [DB17]          |   |      |
| DALL_ECG_SWITCH_DIM_1_DB [DB12]      |   |      |
| Tali Dali                            |   |      |
| Addressing                           |   |      |
| Configuration                        |   |      |
| 🕨 🔚 Control gear dimming             |   |      |
| Diagnostics                          |   |      |
| 🕨 🔚 System                           |   |      |
| Bloques de sistema                   |   |      |
|                                      |   |      |

### DALI\_CTRL

- Se encuentra en la librería bajo "System"
- Es el interfaz con cada modulo CM 1xDALI
- Llamada en OB cíclico
- Indicar HW\_ID del modulo CM 1xDALI
- CM\_STATUS debe dar 0, si no, hay fallos
- En caso contrario activar CM\_RESET
- El FB recibe los mensajes de eventos y los informes enviados por los dispositivos de entrada DALI-2
- El DB de instancia de este FB debe ser introducido como parámetro de entrada en el resto de funciones de la librería utilizadas

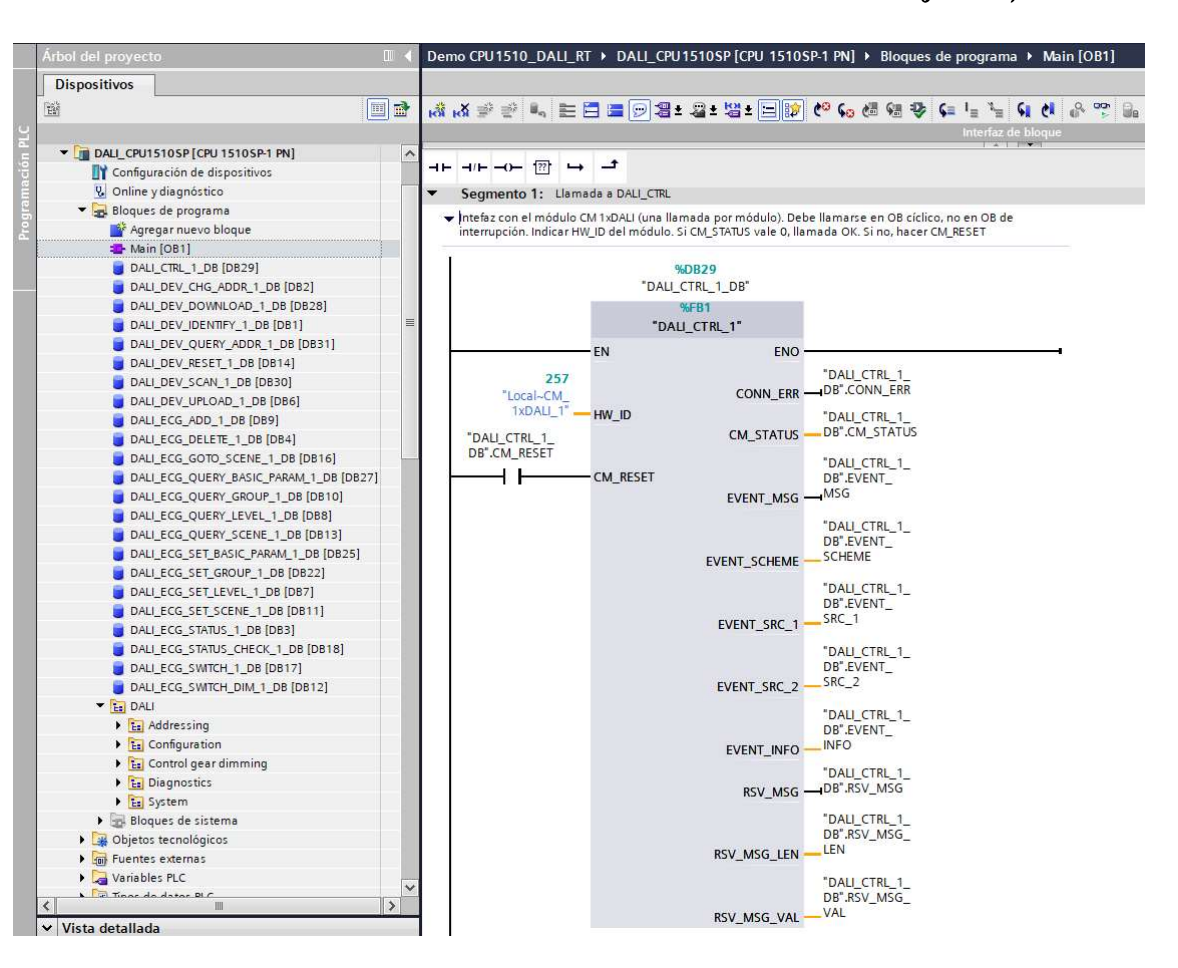

SIEMENS

Ingenuity for life

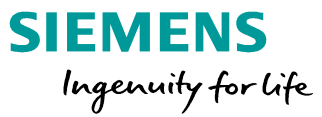

#### DALI\_DEV\_SCAN

- Se encuentra en la librería bajo "Addressing"
- Escanea los dispositivos (máx. 64) en la red DALI. Si un dispositivo no tiene dirección o tiene una dirección que no es única le asigna una nueva dirección aleatoria. Si la dirección existe y es única la mantiene.
- Parámetro DEV\_TYPE = 1 (balasto de control, luminaria) ó 0 (dispositivo de entrada, sensor)
- Parámetro ADDRESS = 255 (todos los dispositivos) ó 0-63 (direcciones individuales) ó 253 (dispositivos sin dirección)
- El resultado se puede comprobar con la función DALI\_DEV\_QUERY\_ADDR

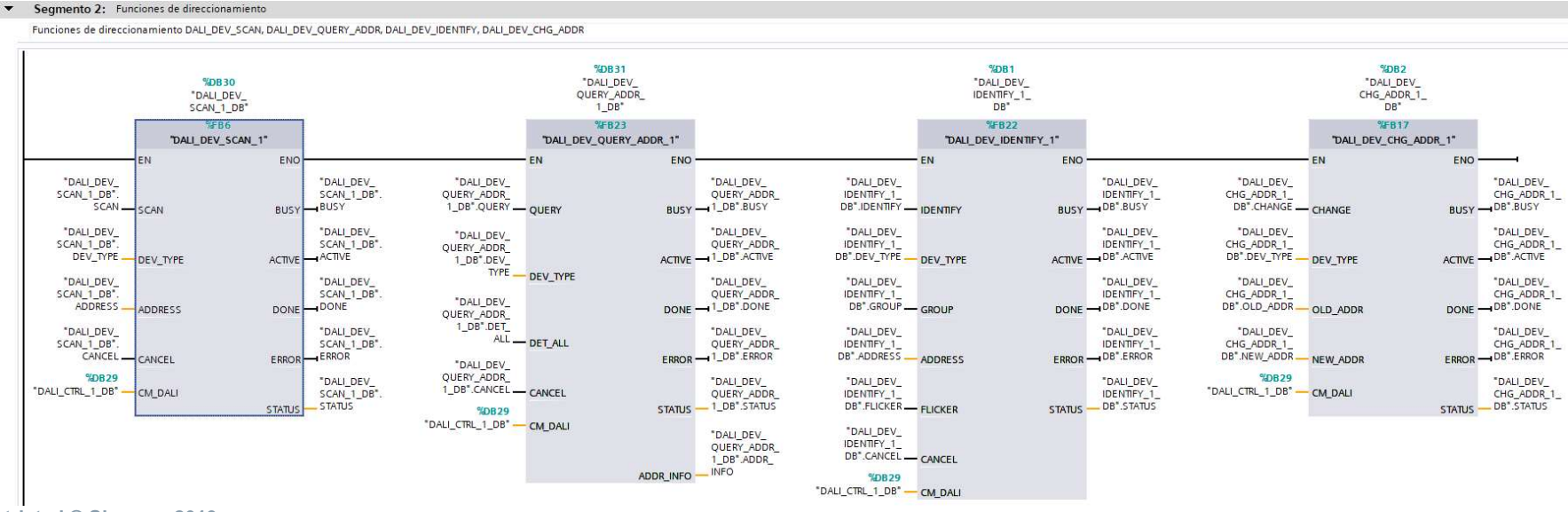

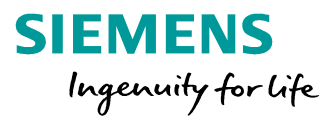

#### DALI\_DEV\_QUERY\_ADDR

- Se encuentra en la librería bajo "Addressing"
- Consulta la información de dirección del bus DALI
- Parámetro DEV\_TYPE = 1 (dispositivo de control) ó 2 (dispositivo de entrada/sensor)
- Parámetro DET\_ALL = 0 (consulta la información directamente guardada en el CM 1xDALI) ó 1 (detecta todos los dispositivos del bus y devuelve la última información de dirección)

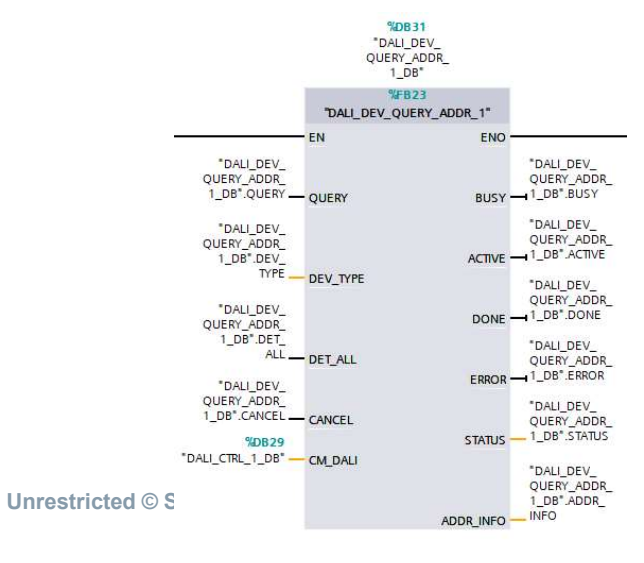

| AE | DR_INFO            |             | Addrln-<br>foDetail       | D, L                             | Información de dirección                                                                                                    |  |  |
|----|--------------------|-------------|---------------------------|----------------------------------|----------------------------------------------------------------------------------------------------|--|--|
| P  | arámetro           | Declaración | Tipo de<br>datos          | Tipo de Área de<br>datos memoria | Descripción                                                                                                    |  |  |
|    | UNADD<br>R         |             | BOOL                      |                                  | UNADDR =1: se ha detectado por lo menos un dispositivo sin di-<br>reccionar en el bus DALI.                                                                                                    |  |  |
|    | EXCEED             |             | BOOL                      | 8                                | EXCEED =1: se han escaneado más de 64 dispositivos de control<br>o dispositivos de entrada mediante DALI_DEV_SCAN (Página 33).                                                                          |  |  |
|    | CONFIG<br>URED     |             | Array[06<br>3] of<br>BOOL | 8                                | CONFIGURED = 1: la dirección corta se ha configurado mediante<br>DALI_ECG_ADD (Página 70), DALI_SENSOR_ADD (Página 92) o<br>DALI_DEV_UPLOAD (Página 104).                                               |  |  |
|    |                    |             |                           |                                  | El índice del array indica la dirección corta.                                                                                                    |  |  |
|    | ADDR_C<br>HANGE    |             | Array[06<br>3] of         |                                  | <ul> <li>ADDR_CHANGED = 0: la dirección corta del dispositivo no ha<br/>cambiado.</li> </ul>                                                                                                    |  |  |
|    | D                  |             | BOOL                      |                                  | <ul> <li>ADDR_CHANGED = 1: se ha asignado una dirección corta<br/>nueva al dispositivo tras el escaneo.</li> </ul>                                                                                      |  |  |
|    | ADDD C             |             | A                         | 2                                | El indice del array indica la dirección corta.                                                                                                    |  |  |
|    | TATUS <sup>1</sup> |             | 31 of USInt               |                                  | Indicar el estado de la dirección corta.                                                                                                    |  |  |
|    |                    |             | 01010000                  |                                  | 0: estado desconocido <sup>2</sup>                                                                                                    |  |  |
|    |                    |             |                           |                                  | 1: estado normal                                                                                                    |  |  |
|    |                    |             |                           |                                  | <ul> <li>2: no hay ningún dispositivo con la dirección corta</li> </ul>                                                                                                    |  |  |
|    |                    |             |                           |                                  | <ul> <li>3: El dispositivo DALI muestra un telegrama de error. Este error<br/>puede ser provocado por un conflicto de dirección corta o un<br/>problema con el dispositivo DALI.</li> </ul>             |  |  |
|    |                    |             |                           |                                  | <ul> <li>4: el tipo no coincide. El tipo configurado no es el mismo que el<br/>del dispositivo físico.</li> </ul>                                                                                       |  |  |
|    |                    |             |                           |                                  | <ul> <li>5: el número de instancia no coincide. El número de instancia<br/>configurado para el sensor no es el mismo que el número de<br/>instancia real. Este estado solo es para sensores.</li> </ul> |  |  |
|    |                    |             |                           |                                  | <ul> <li>15: esta dirección corta del dispositivo del sensor está asignada<br/>al CM 1xDALI.</li> </ul>                                                                                                 |  |  |
|    |                    |             |                           |                                  | El índice del array indica la dirección corta.                                                                                                    |  |  |

#### DALI\_DEV\_IDENTIFY

- Se encuentra en la librería bajo "Addressing"
- Se utiliza para identificar dispositivos. Si el dispositivo de control no soporta el comando DALI IDENTIFY, esta función ofrece un método de parpadeo de luz para identificar el dispositivo ajustando el nivel al máximo y al
- mínimo alternativamente.
- Parámetro DEV\_TYPE = 1 (dispositivo de control) ó 2 (dispositivo de entrada/sensor)
- Parámetro GROUP = 0 (dirección corta) ó 1 (dirección de grupo del dispositivo de control)
- Parámetro ADDRESS: Dirección corta del dispositivo o dirección de grupo al que pertenece

| ADDRES | USInt | I, Q, M, D,        | Identificar la información de direcci                                                                                                    | ón del CM 1xDALI.                                                                         |
|--------|-------|--------------------|----------------------------------------------------------------------------------------------------|-------------------------------------------------------------------------------------------|
| S      |       | L o cons-<br>tante | <ul> <li>Si GROUP = 0, ADDRESS indica<br/>la dirección corta o la difusión<br/>amplia (broadcast):</li> <li>de 0 a 63: especificar la direc-<br/>ción corta del dispositivo</li> <li>253: difundir los dispositivos<br/>sin dirección</li> <li>255: difundir todos los disposi-<br/>tivos</li> </ul> | Si GROUP = 1, ADDRESS indica<br>la dirección de grupo:<br>• de 0 a 15: dirección de grupo |

%DB1 \*DALI DEV IDENTIFY\_1 DB\* %FR22 "DALI\_DEV\_IDENTIFY\_1" FN ENO DALI DEV \*DALI\_DEV **IDENTIFY 1 IDENTIFY 1** DB".IDENTIFY - IDENTIFY DB".BUSY BUSY DALI\_DEV\_ DALI\_DEV IDENTIFY 1 **IDENTIFY 1** DB".DEV\_TYPE - DEV\_TYPE ACTIVE -DB".ACTIVE "DALI\_DEV \*DALI DEV IDENTIFY 1 IDENTIFY 1 DB".GROUP - GROUP DONE -DB".DONE DALI DEV DALI DEV **IDENTIFY 1 IDENTIFY 1** FRROR -DB".ERROR DB".ADDRESS. ADDRESS DALI DEV "DALI DEV **IDENTIFY 1 IDENTIFY 1** DB".FLICKER - FLICKER DB".STATUS STATUS DALI DEV **IDENTIFY 1** DB".CANCEL - CANCEL %DB29 "DALI\_CTRL\_1\_DB" - CM DALI

SIEMENS

Ingenuity for life

#### DALI\_DEV\_CHG\_ADDR

- Se encuentra en la librería bajo "Addressing"
- Cambia la dirección corta de un dispositivo. Si la nueva dirección está asignada a otro dispositivo, ambos dispositivos intercambian sus direcciones cortas.
- Parámetro DEV\_TYPE = 1 (dispositivo de control) ó 2 (dispositivo de entrada/sensor)
- Parámetro GROUP = 0 (dirección corta) ó 1 (dirección de grupo del dispositivo de control)
- Parámetro OLD\_ADDR: Dirección corta antigua (actual)
- Parámetro NEW\_ADDR: Dirección corta nueva

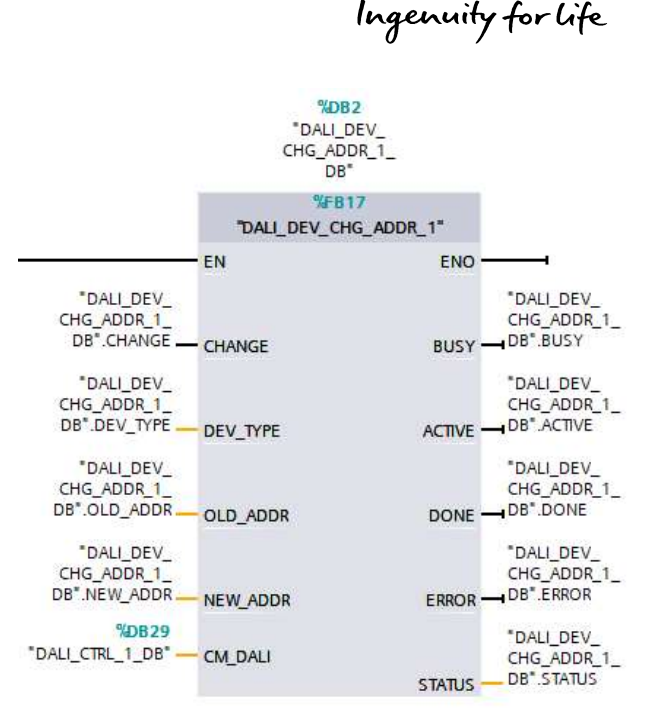

SIEMENS

#### DALI\_ECG\_ADD

- Se encuentra en la librería bajo "Configuration"
- Agrega o modificar un dispositivo de control configurado en el módulo CM 1xDALI.
- Parámetro ADDRESS: dirección corta del dispositivo (0 63)
- Parámetro ECG\_TYPE = tipo de dispositivo de control (en nuestro caso luminaria LED = tipo 6)

Tabla 5-9 Tipo de dispositivo del dispositivo de control electrónico

| ID de tipo | Tipo de dispositivo    |
|------------|------------------------|
| 16#00      | Fluorescente           |
| 16#01      | Lámpara de emergencia  |
| 16#02      | Lámpara de descarga    |
| 16#03      | Halógeno               |
| 16#04      | Incandescente          |
| 16#05      | Convertidor de tensión |
| 16#06      | LED                    |
| 16#07      | Función de interruptor |
| 16#08      | Control de color       |
| 16#FF      | Tipo general           |
| Otros      | Tipo desconocido       |

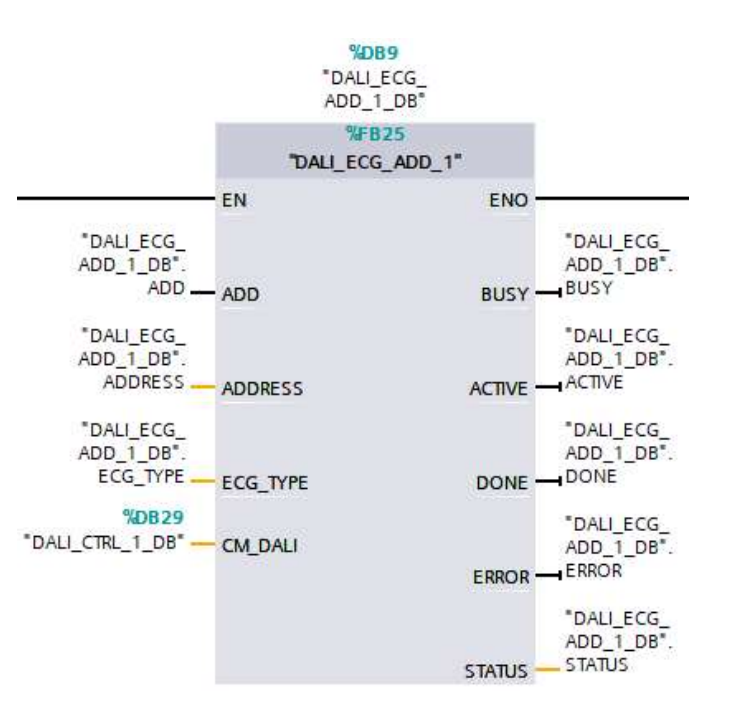

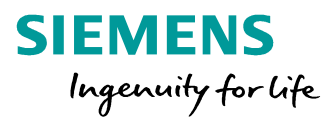

#### DALI\_ECG\_DEL

- Se encuentra en la librería bajo "Configuration"
- Borra un dispositivo de control configurado y los datos que se guardaron en el CM 1xDALI
- Parámetro ADDRESS: Dirección corta del dispositivo (0-63)

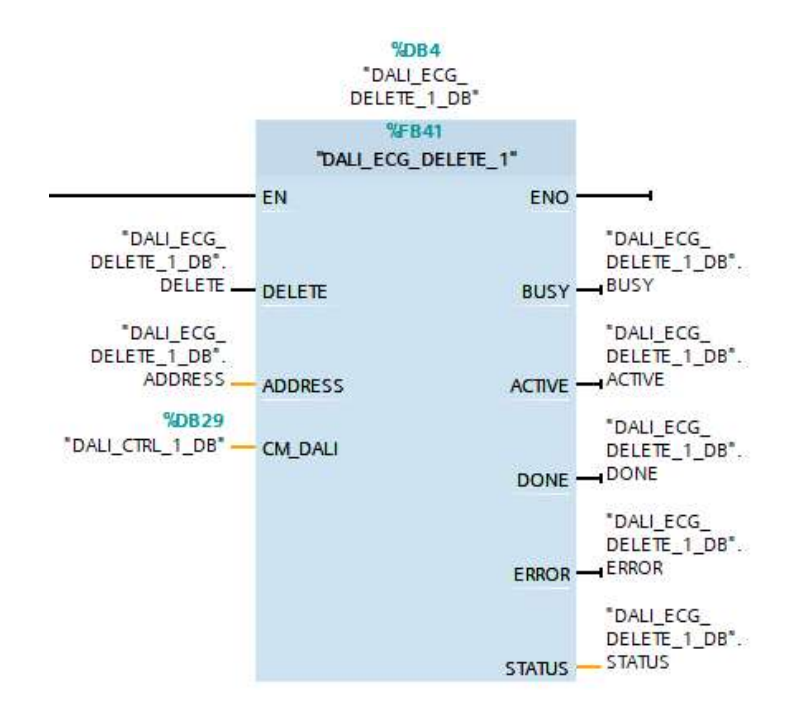

DALI\_ECG\_SET\_BASIC\_PARAM

- · Se encuentra en la librería bajo "Configuration"
- Ajusta los parámetros básicos de los dispositivos de control DALI
- Si el estado del dispositivo de control está configurado los parámetros se guardan en el CM 1xDALI y se envían al dispositivo físico. Si el estado del dispositivo de control no está configurado, los parámetros solo se envían al dispositivo físico
- Parámetro ADDRESS = dirección del dispositivo
- Parámetro BASIC\_PRM\_SET = estructura con el juego de parámetros básicos

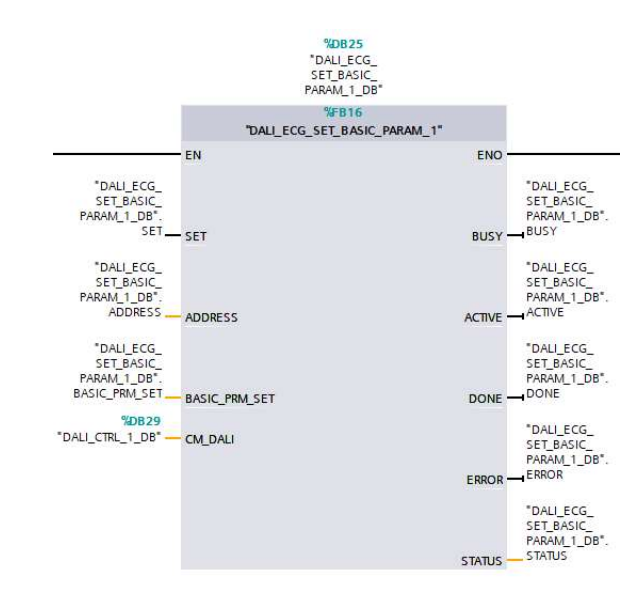

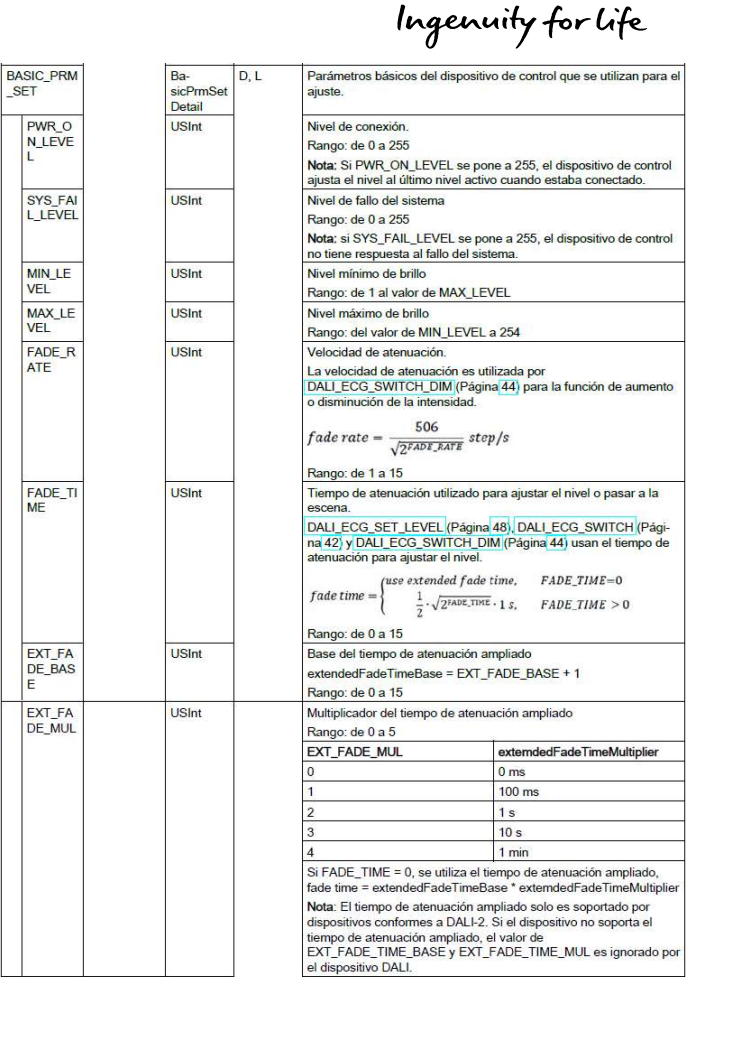

SIEMENS

#### DALI\_ECG\_QUERY\_BASIC\_PARAM

- · Se encuentra en la librería bajo "Configuration"
- · Consulta los parámetros básicos de dispositivos de control DALI
- Parámetro PHY\_DEV = 0 (consulta los parámetros guardados en el CM 1xDALI) ó 1 (consulta los parámetros del dispositivo físico)

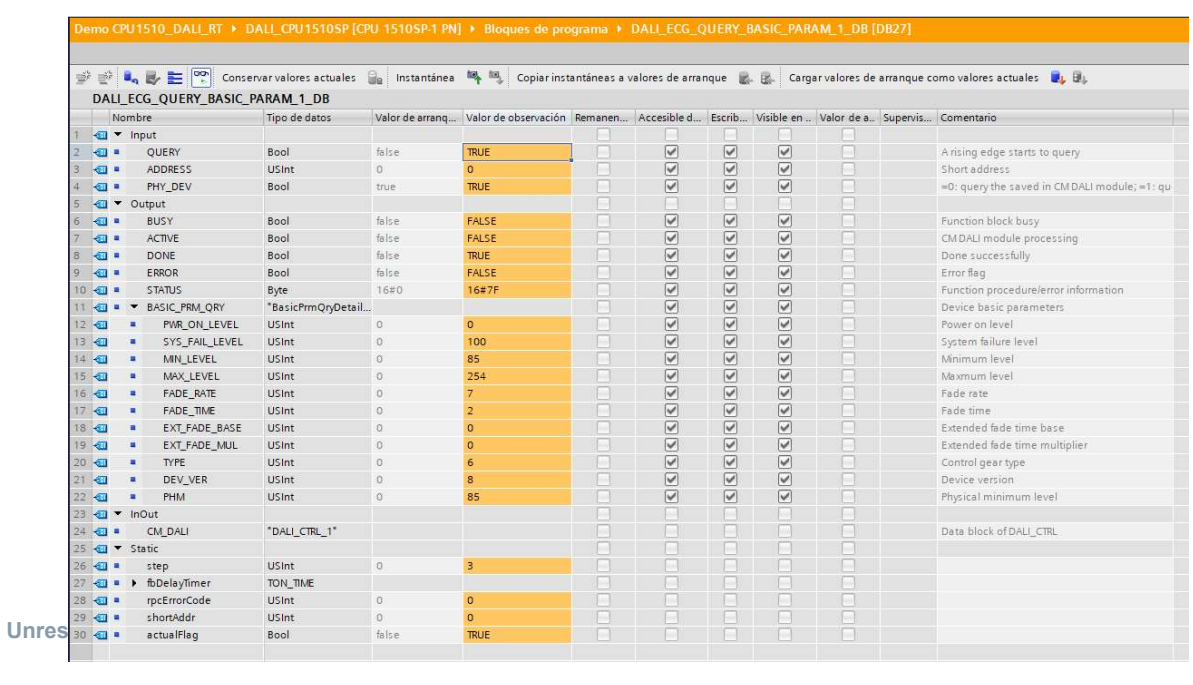

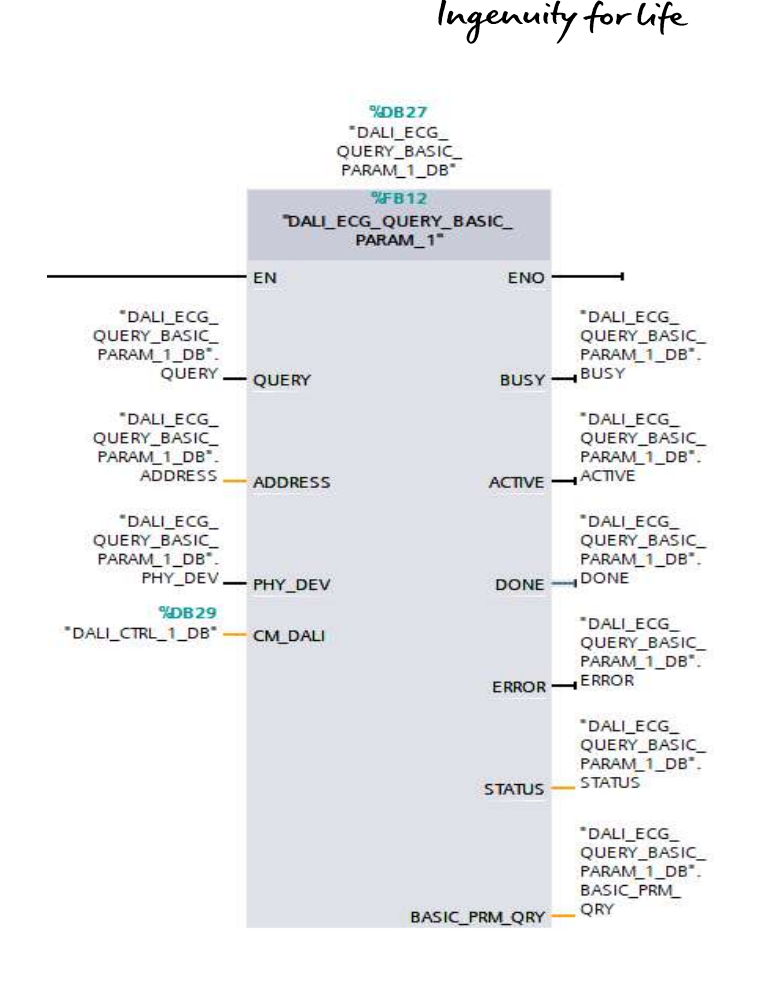

SIEMENS

#### DALI\_ECG\_SWITCH

- Se encuentra en la librería bajo "Control gear dimming"
- Enciende y apaga el dispositivo de control, y también se puede definir el nivel de conexión y desconexión con este interruptor. Los niveles de conexión y desconexión no se guardan en el CM 1xDALI ni en el dispositivo DALI
- Parámetro ON = 1 (Cónexión con flanco positivo)
- Parámetro OFF = 1 (Descónexión con flanco positivo)
- Parámetro GROUP = 0 (dirección corta) ó 1 (dirección de grupo del dispositivo de control)

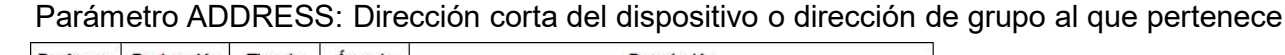

|      | Parámetro     | Declaración | Tipo de<br>datos | Area de<br>memoria                | Descripción                                                                                                    |
|------|---------------|-------------|------------------|-----------------------------------|----------------------------------------------------------------------------------------------------|
|      | ON_TYPE       |             | USint            | I, Q, M, D,<br>L o cons-<br>tante | Cambiar al nivel necesario:<br>• 0: cambiar al nivel máximo.<br>• 1: cambiar al último nivel activo.<br>• 2: cambiar al nivel definido por el usuario, que se proporciona<br>mediante la entrada de ON_LEVEL.                          |
|      | ON_LEVE<br>L  |             | USint            | I, Q, M, D,<br>L o cons-<br>tante | Si ON_TYPE = 2, el valor de ON_LEVEL está disponible. El nivel de<br>destino del dispositivo de control se pone a este nivel cuando el inte-<br>rruptor está conectado.<br>Rango: de 0 a 254                                           |
|      | OFF_TYP<br>E  |             | USint            | I, Q, M, D,<br>L o cons-<br>tante | <ul> <li>Desconectar o cambiar al nivel necesario:</li> <li>0: desconectar.</li> <li>1: cambiar al nivel mínimo.</li> <li>2: cambiar al nivel definido por el usuario, que se proporciona mediante la entrada de OFF_LEVEL.</li> </ul> |
| Unre | OFF_LEV<br>EL |             | USint            | I, Q, M, D,<br>L o cons-<br>tante | Si OFF_TYPE = 2, el valor de OFF_LEVEL está disponible. El nivel de<br>destino del dispositivo de control se pone a este nivel cuando el inte-<br>rruptor está desconectado.<br>Rango: de 0 a 254                                      |

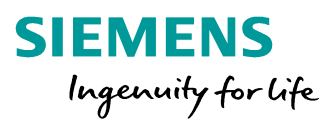

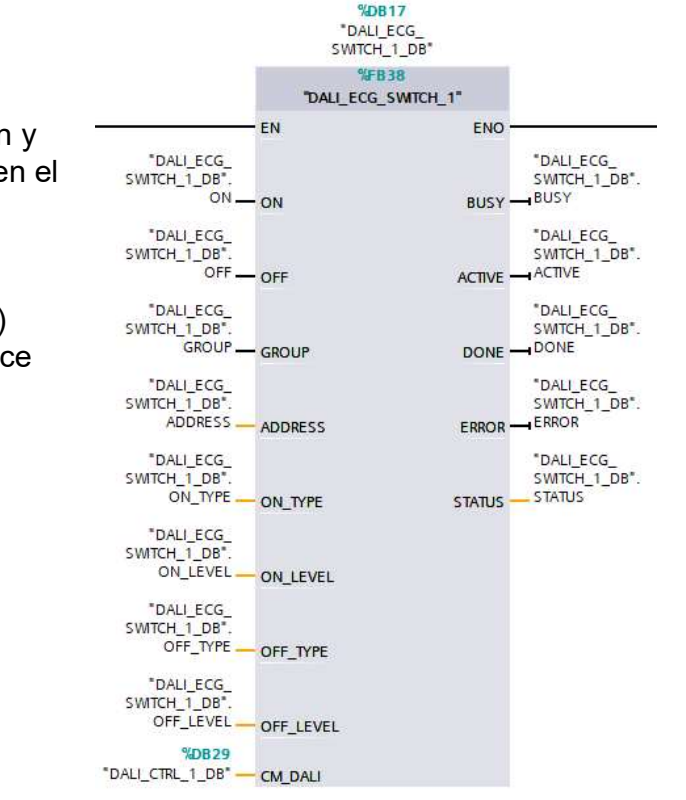

#### DALI\_ECG\_SET\_LEVEL

- Se encuentra en la librería bajo "Control gear dimming"
- Ajusta el nivel de destino de los dispositivos de control DALI
- Parámetro ADDRESS: Dirección corta del dispositivo o dirección de grupo al que pertenece
- Parámetro LEVEL = Nivel de destino (0-254)

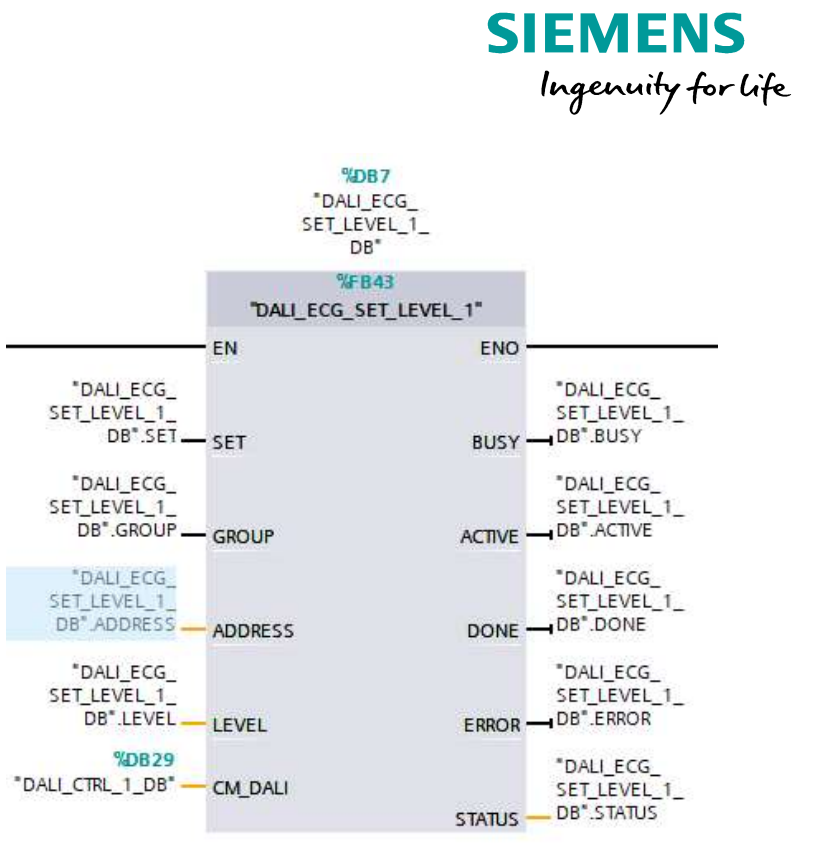

#### DALI\_ECG\_QUERY\_LEVEL

- Se encuentra en la librería bajo "Control gear dimming"
- · Consulta el nivel actual de los dispositivos de control DALI
- Parámetro ADDRESS: Dirección corta del dispositivo
- Parámetro LEVEL = El nivel actual se consulta desde el dispositivo de control (0-254)

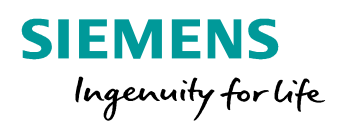

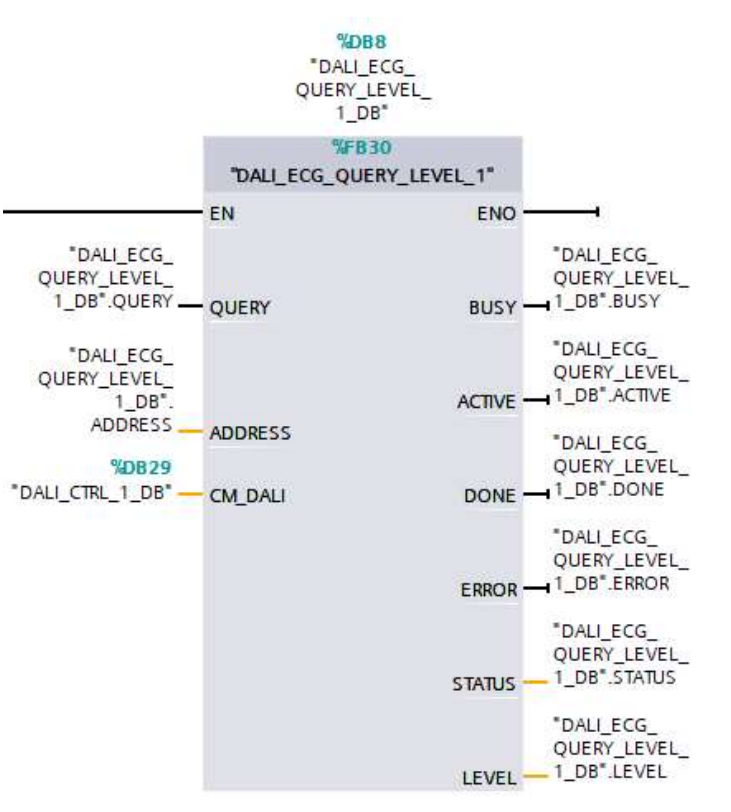

#### DALI\_ECG\_SWITCH\_DIM

- Se encuentra en la librería bajo "Control gear dimming"
- Controla el dispositivo de control
- Parámetro ON\_UP: si se pone a 1 y permanece en este valor durante un tiempo inferior al valor de SHORT\_PRESS y después se pone a 0, el dispositivo de control se conecta. Si se pone a 1 y permanece en este valor durante un tiempo superior al valor de SHORT\_PRESS, el dispositivo de control aumenta de intensidad hasta que ON\_UP se pone a 0
- Parámetro OFF\_DOWN se pone a 1, permanece en este valor durante un tiempo inferior al valor de SHORT\_PRESS y después se pone a 0, el dispositivo de control se desconecta. Si OFF\_DOWN se pone a 1 y permanece en este valor durante un tiempo superior al valor de SHORT\_PRESS, el dispositivo de control disminuye de intensidad hasta que OFF\_DOWN se pone a 0
- · Si el nivel del dispositivo de control es 0, no es posible cambiar el nivel aumentando la
- intensidad.
- Si el nivel del dispositivo de control es MIN\_LEVEL, no es posible ponerlo a 0 reduciendo
- la intensidad.
- Parámetro GROUP = 0 (dirección corta) ó 1 (dirección de grupo del dispositivo de control)
- Parámetro ADDRESS: Dirección corta del dispositivo o dirección de grupo al que pertenece

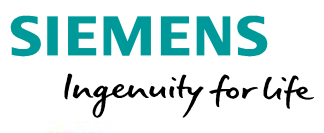

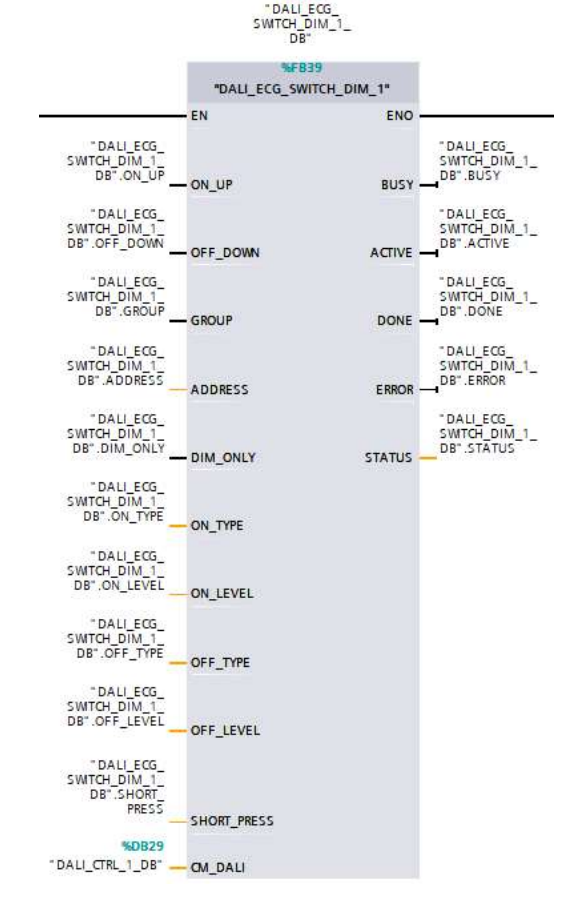

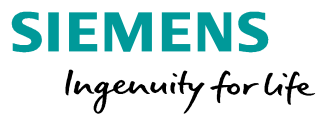

#### DALI\_DEV\_DOWNLOAD, DALI\_DEV\_UPLOAD y DALI\_DEV\_RESET

- Se encuentra en la librería bajo "Configuration"
- DALI\_DEV\_DOWNLOAD: Descarga en el dispositivo DALI todos los parámetros que están guardados en el CM 1xDALI
- DALI\_DEV\_UPLOAD: Carga todos los parámetros del dispositivo DALI y guardarlos en el CM 1xDALI
- DALI\_DEV\_RESET: Restablece todos los parámetros del dispositivo. El dispositivo físico se inicializa y los parámetros que se han guardado en el CM 1xDALI se borran todos

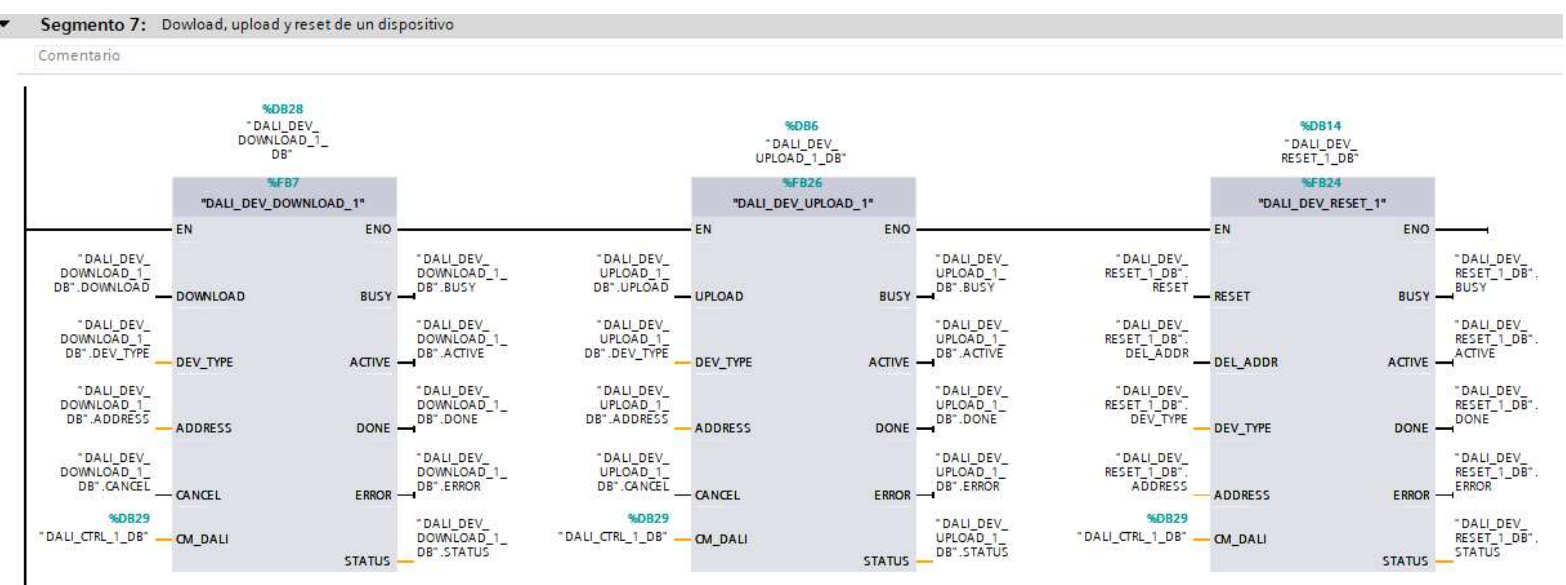

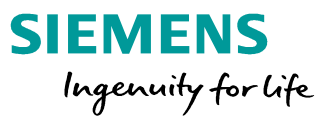

#### DALI\_ECG\_SET\_GROUP y DALI\_ECG\_QUERY\_GROUP

- Se encuentra en la librería bajo "Configuration"
- Parámetro ADDRESS: Dirección corta del dispositivo
- DALI\_ECG\_SET\_GROUP: Ajusta la pertenencia de los dispositivos de control DALI a un grupo
- DALI\_ECG\_QUERY\_GROUP: Consulta la pertenencia de los dispositivos de control DALI a un grupo.
  - Si "PHY\_DEV" = 1, consulta la pertenencia del dispositivo físico a un grupo. Si "PHY\_DEV" = 0, consulta losparámetros que se han guardado en el CM 1xDALI
  - Parámetro GROUP\_BITS: Pertenencia del dispositivo de control a un grupo. El índice del array indica la dirección del grupo.
    - GROUP\_BITS = 0: no está en el grupo
    - GROUP\_BITS = 1: está en el grupo

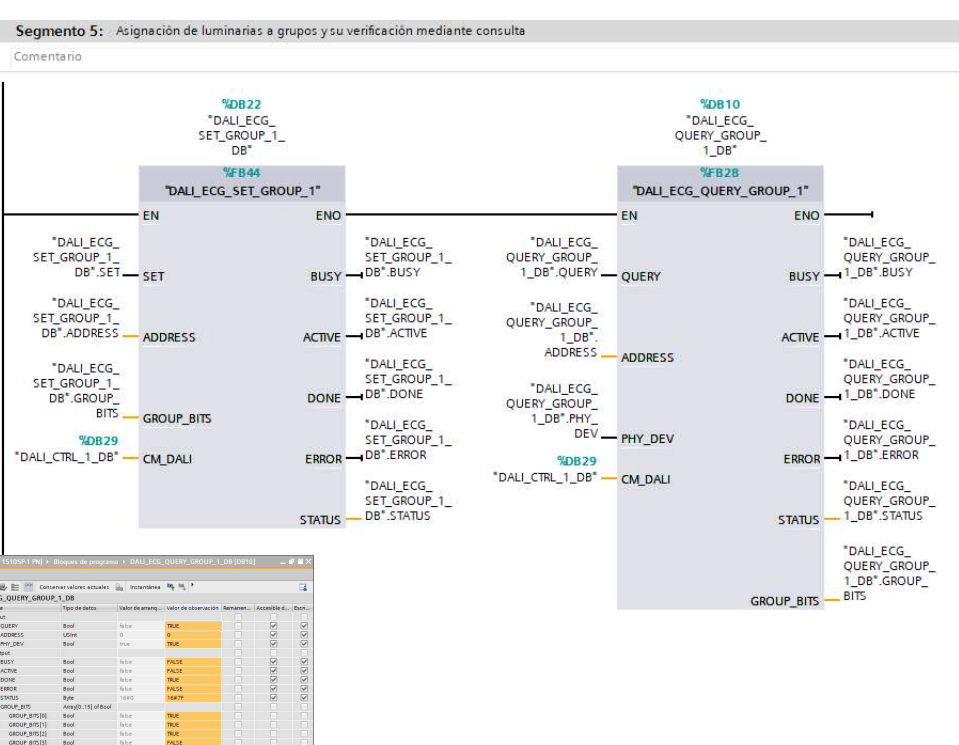

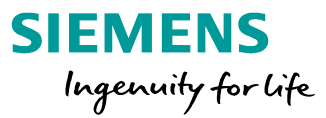

#### DALI\_ECG\_SET\_SCENE, DALI\_ECG\_QUERY\_SCENE y DALI\_ECG\_GOTO\_SCENE

• Se encuentra en la librería bajo "Configuration":

Ur

- DALI\_ECG\_SET\_SCENE: Ajusta la configuración de escena de un dispositivo de control. Es posible ajustar el nivel y el color de una escena.
- DALI\_ECG\_QUERY\_SCENE: Consulta la configuración de escena de un dispositivo de control.
- Se encuentra en la librería bajo "Control gear dimming":
- DALI\_ECG\_GOTO\_SCENE: Ajusta los dispositivos de control a una escena concreta

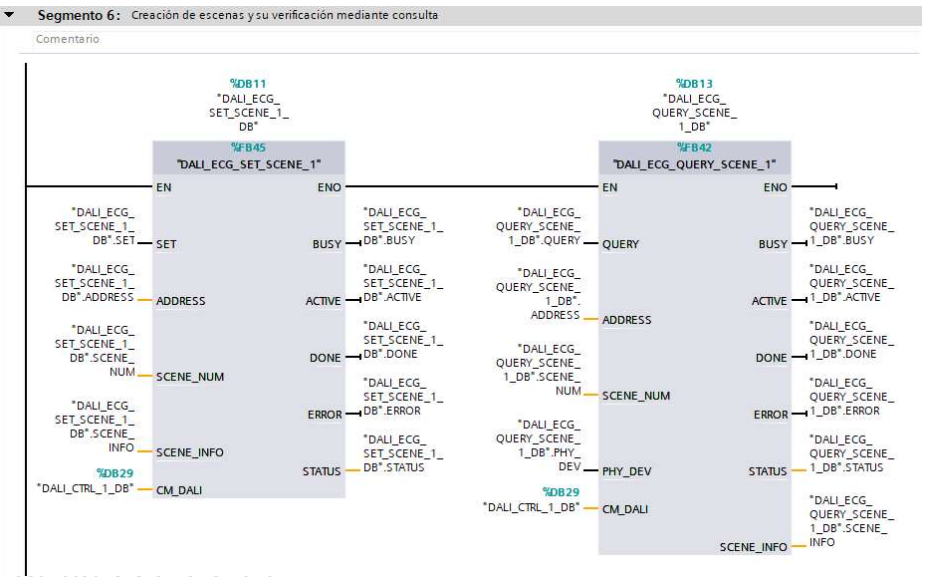

| Comentario                                            |                                           |                  |                                          |
|-------------------------------------------------------|-------------------------------------------|------------------|------------------------------------------|
|                                                       | <b>*DB1</b><br>*DALI_E<br>GOTO_SC<br>1_DE | 6<br>CG_<br>ENE_ |                                          |
|                                                       | %FB2<br>"DALI_ECG_GOT                     | 7<br>0_SCENE_1*  |                                          |
|                                                       | - EN                                      | ENO -            |                                          |
| DALI_ECG_<br>GOTO_SCENE_<br>1_DB <sup>*</sup> .GOTO _ | - goto                                    | BUSY -           | "DALI_ECG_<br>GOTO_SCENE<br>1_DB".BUSY   |
| "DALI_ECG_<br>GOTO_SCENE_<br>1_DB".GROUP _            | - GROUP                                   | ACTIVE -         | "DALI_ECG_<br>GOTO_SCENE<br>1_DB".ACTIVE |
| "DALI_ECG_<br>GOTO_SCENE_<br>1_DB".                   |                                           | DONE -           | "DALI_ECG_<br>GOTO_SCENE<br>1_DB".DONE   |
| "DALI_ECG_<br>GOTO_SCENE_                             | ADDRESS                                   | ERROR -          | "DALI_ECG_<br>GOTO_SCENE<br>1_DB".ERROR  |
| 1_DB <sup>*</sup> .SCENE_<br>NUM_                     | SCENE_NUM                                 |                  | "DALI_ECG_<br>GOTO_SCENE                 |
| %DB29                                                 |                                           | STATUS -         | - 1_00 .5 MI03                           |

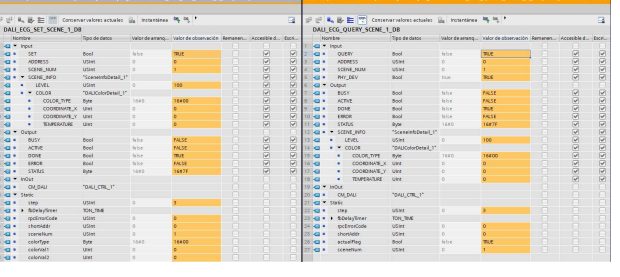

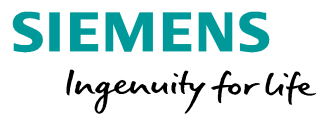

#### DALI\_ECG\_STATUS y DALI\_ECG\_STATUS\_CHECK

- Se encuentra en la librería bajo "Diagnostics"
- DALI\_ECG\_STATUS: Consulta el estado de un dispositivo de control. La información de estado se consulta desde el dispositivo DALI físico
- DALI\_ECG\_STATUS\_CHECK: Comprueba el estado de los dispositivos de control. Encontrará la descripción detallada de los bits de estado en BASIC\_STATUS y EXT\_STATUS de DALI\_ECG\_STATUS. Puede ajustar la máscara de estado de todos los dispositivos de control, compararla con el estado real guardado en el CM 1xDALI y devolver el resultado coincidente.

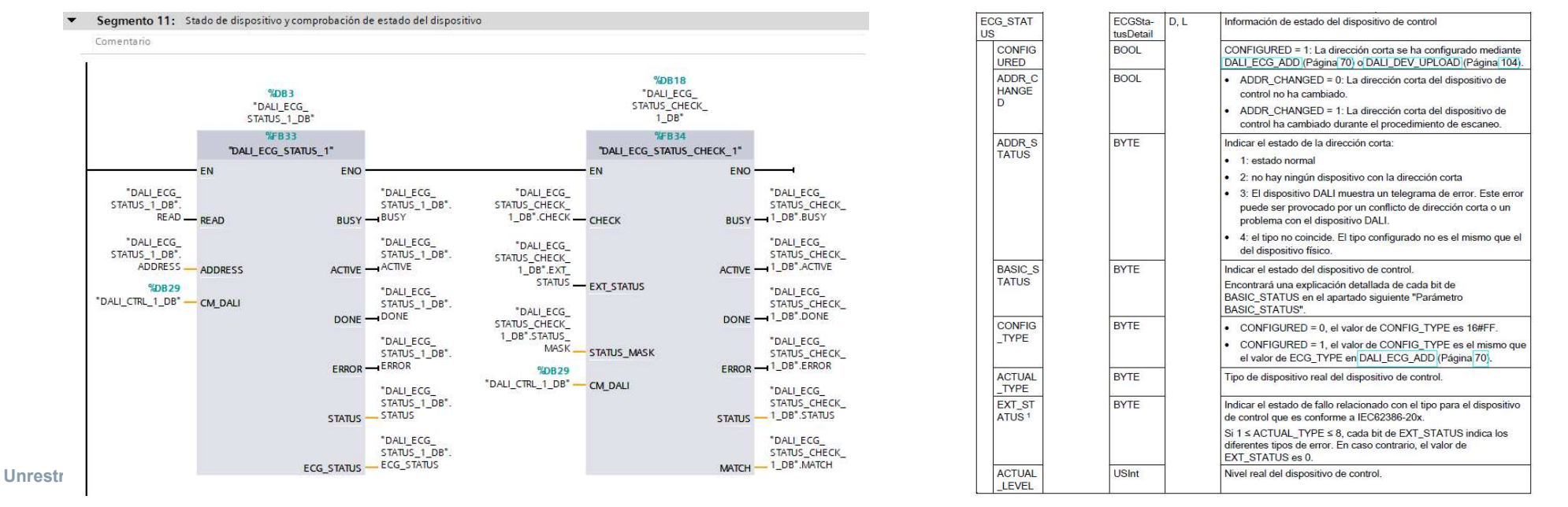

## ET 200SP CM 1xDALI Ejemplo de aplicación (en preparación)

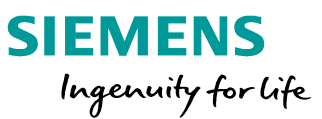

SIMATIC HMI

#### DALI **DALI Moduls** Benutzer: Admin Logout **DALI Moduls Overview** DALL Modules show 10 . entries Modules Overview Devices Overview **HW** identifier Device Darameter 267 Edit Ground Miscellaneous Diagnostic Restart Start Page Showing 1 to 10 of 10 entrie T 200SP CM 1xDALI-Modul 19.11.2019 13:44 Deutsch DALI Modul auswähl Nähle Adresse/Gruppe 0 READ PARANET VALUE PARALETER REFRESH\_Addre REFRESH\_Groupint Botmein Texte 0 Algerrein

#### Código de programa

- Ejemplo para el manejo de instrucciones
- Soporte mediante página Webserver
- Soporte para aplicación HMI

#### Página web definida por el usuario

- Para primer ajuste
- Para reconfiguración
- Como plantilla para soluciones propias

#### **Aplicación para Touch-Panel**

- Para primer ajuste
- Para reconfiguración •
- Como plantilla para soluciones propias

Implementada para hasta 10 módulos CM 1xDALI Hasta 64 dispositivos DALI por módulo Ampliable para más módulos

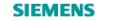

## ET 200SP CM 1xDALI Ejemplo de aplicación: Webserver

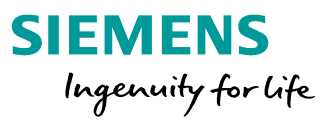

#### Página web definida por el usuario

- Para primer ajuste
- Para reconfiguración
- Como plantilla para soluciones propias

#### **Funciones**

- Seleccionar módulo
- Asignar y gestionar direcciones cortas
- Seleccionar dispositivo DALI
- Parametrizar el dispositivo
- Editar grupos
- Encender/apagar lámparas o grupos

| Benutzer: Admin        | DALI Devi       | ces                                                   |      |          |              |                  |             |
|------------------------|-----------------|-------------------------------------------------------|------|----------|--------------|------------------|-------------|
| a                      | Logout Module 0 |                                                       |      |          |              |                  |             |
| ► DALI Modules         | - DALI          | DALI Device Parameter - Device 2     Member in groups |      |          | DALI control | State            |             |
| Modules Or             | verview Va      | riable Val                                            | ue   | Group 0  | Group 1      | 0 New address    | O Busy      |
| Devices Ov             | ameter PowerC   | nLevel 100                                            |      | Group 2  | Group 3      | Set new address  | Error       |
| ▶ Edit Group           | SysFail         | ireLevel 100                                          | l ha | Group 4  | Group 5      | Identify         | Done        |
| Miscellaneous          | Min Lev         | el 85                                                 |      | Group 6  | Group 7      | Default Identify |             |
| Diagnostic     Restart | Max Le          | rel 200                                               |      | Group 8  | Group 9      | Dendit Identity  | 1<br>State  |
|                        | Fade R          | ite 7                                                 |      | Group 10 | Group 11     | 0 Level          | Acknowledge |
| h Start Dago           | Fade Ti         | ne O                                                  |      | Group 12 | Group 13     | Group 0 V        |             |
|                        | Ext Fad         | e Base 0                                              |      | Group 14 | Group 15     | Switch Group     |             |
|                        | Ext Fad         | e Mul 0                                               |      | <u> </u> |              |                  |             |
|                        | Туре            | 6                                                     |      |          |              | Switch to level  |             |
|                        | Dev Ver         | 8                                                     |      |          |              | Switch On        |             |
|                        | Phm             | 85                                                    |      |          |              | Switch Off       |             |
|                        | Upo             | ate Parameter                                         |      |          |              |                  |             |
| 1                      | W               | ite Parameter                                         |      |          |              |                  |             |
| 1                      |                 |                                                       |      |          |              |                  |             |
| 12                     |                 |                                                       |      |          |              |                  |             |

(0)

# ET 200SP CM 1xDALI Ejemplo de aplicación : Touchpanel (TP900 Comfort)

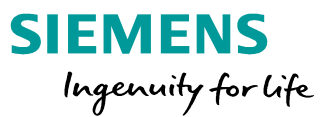

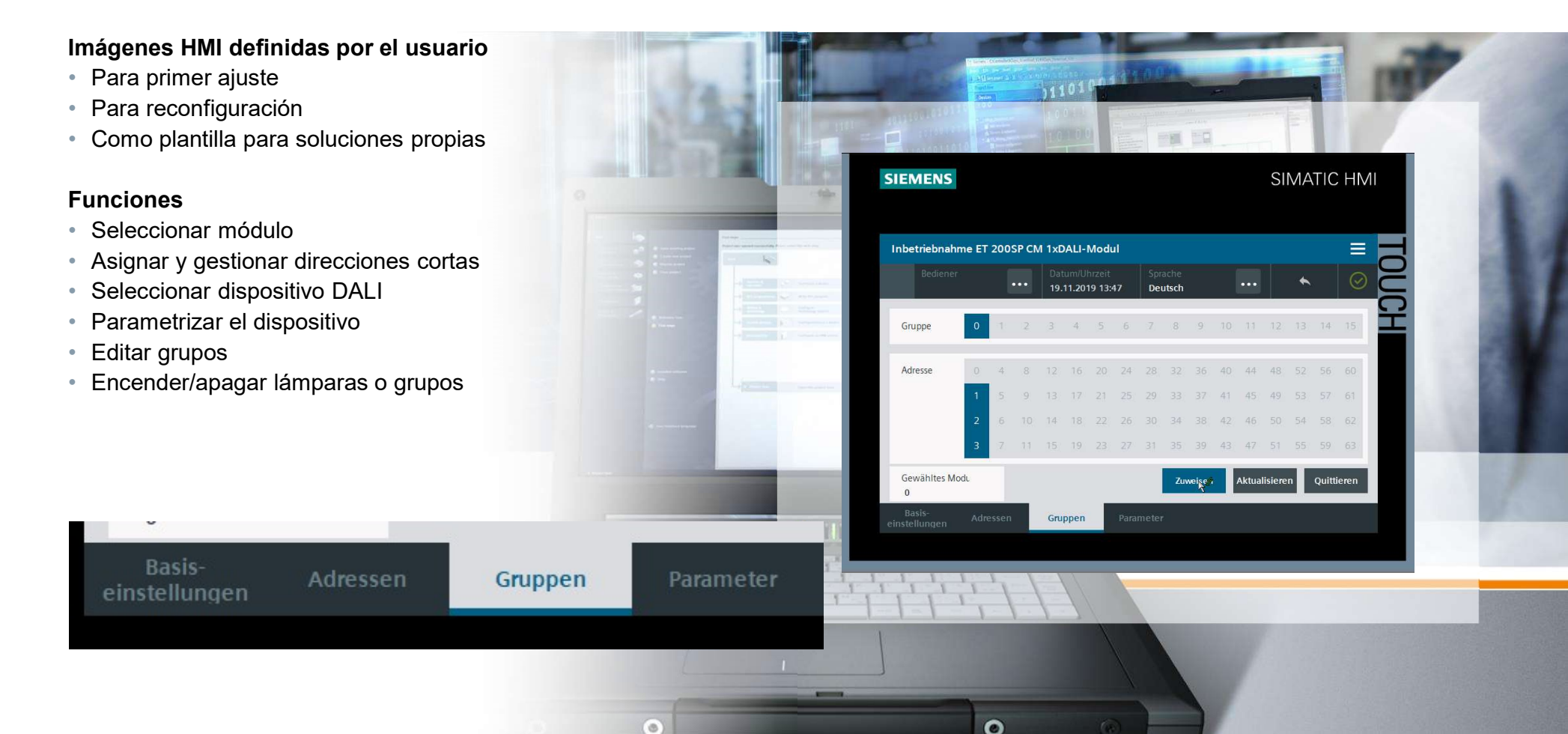

## ET 200SP CM 1xDALI Application Example - FAQ ID: 109771151

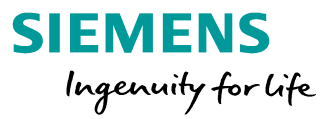

Links al ejemplo de aplicación FAQ ID: 109771151 https://support.industry.siemens.com/cs/ww/en/view/109771151

El ejemplo presenta dos formas diferentes de poner en marcha un istema DALI. Mediante un panel HMI o las páginas web de usuario se puede hacer ajustes básicos a los dispositivos DALI, permitiendo una puesta en marcha inicial sin TIA Portal.

La aplicación sirve como base y contiene las siguientes funcionalidades básicas:

- On/off de balastos electrónicos individuales DALI (p. ej. lámparas)
- On/off de grupos de dispositivos
- Escanear dispositivos en el bus DALI y asignarles direcciones cortas libres
- Mostrar las direcciones cortas asignadas
- Cambiar las direcciones cortas asignadas
- Identificación de dispositivos pertenecientes a grupos
- Ajustar y verificar asignaciones de balastos electrónicos a grupos
- Ajustar y verificar parámetros básicos de balastos electrónicos

Unrestricted © Siemens 2019

Seite 42

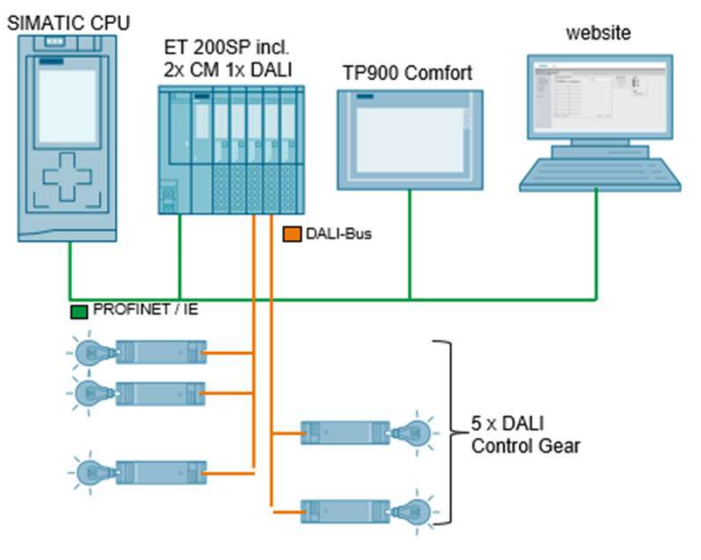

## SIMATIC ET 200SP CM 1xDALI "Aplicación: almacén de estanterías"

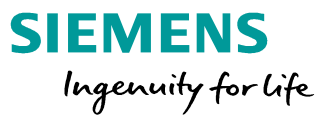

## Aplicación de almacén de estanterías

- Iluminación del sistema sólo si el personal esta presente
- Las otras luminarias bajan de intensidad
- Posición detectada mediante sensores
- Control/regulación de los recursos operativos mediante programa

## **Beneficios:**

- Ahorro de costes (electricidad)
- Luz suficiente para el personal

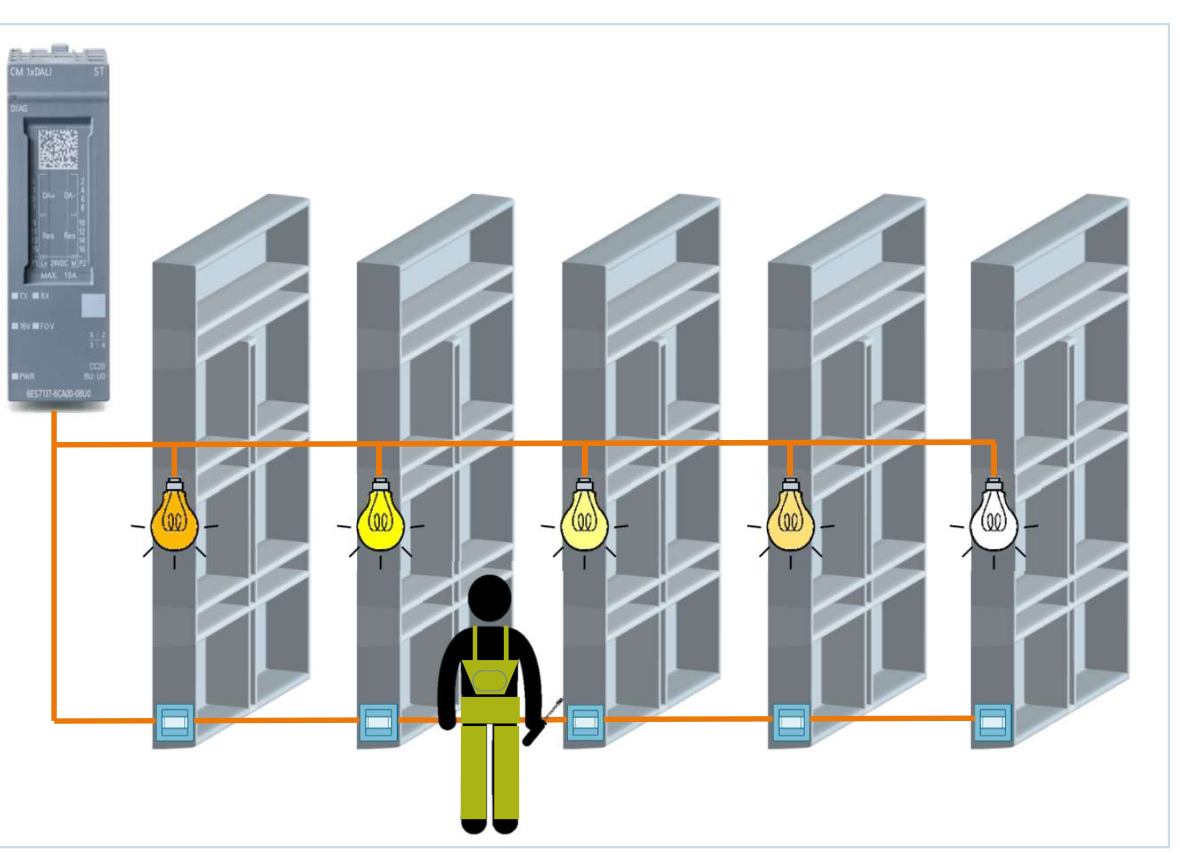

## ET 200SP CM 1xDALI Links + Información 6ES7 137-6CA00-0BU0

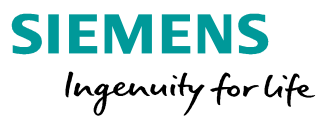

#### Internet 109769177 Liberación de suministro 109769428 Manual Librería 109767048 Ejemplo de aplicación (liberado 04.02.2020) 🗗 Product Support | 🥘 Services | 🍰 Forum | 🗎 mySupport 109771151 Searching for product information Ilian S mySupport Cockpit Hardware Support Package > My requests 72341852 Para TIA-Portal V15.1 y V16 Quick guide es necesario un HSP > Manual Useful functions in the Online Support (videos) 57138621 De forma altenativa es possible con GSD Our service offer > Repair Services

#### Social Media

P follow us on Twitter
 A current videos from Online Support
 P siemens on Facebook
 > background information on "competitive industry

## ¡Gracias por su atención!

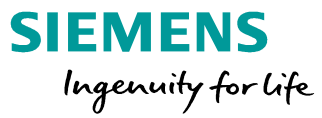

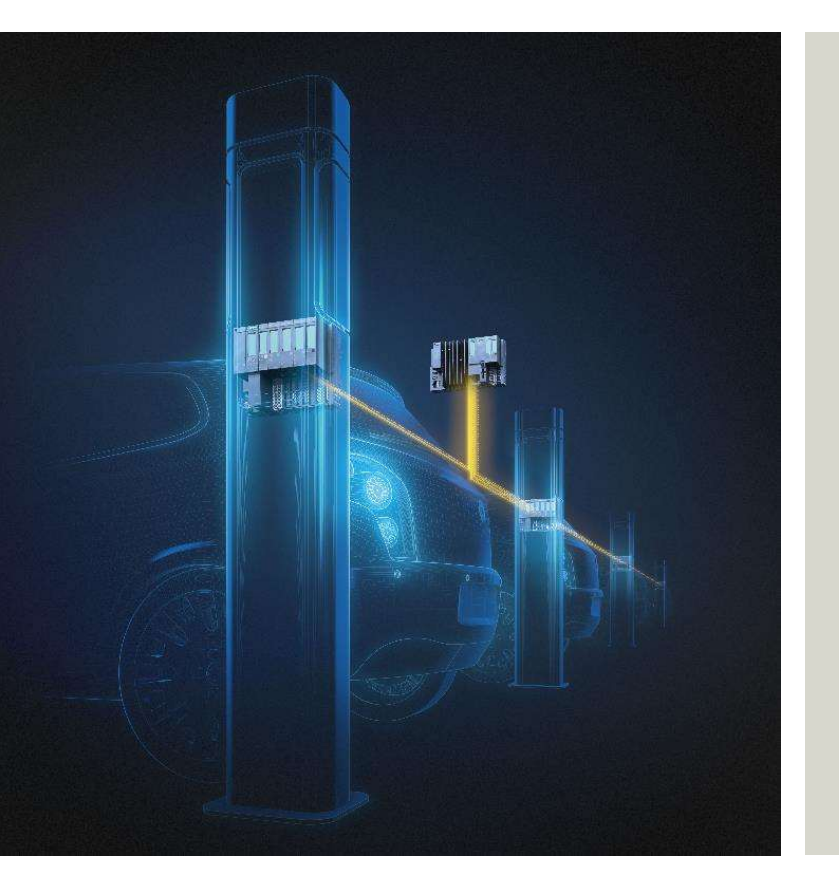

### Sergio Collar DI FA DIR-TECH

Ronda de Europa 5 28760 Tres Cantos (Madrid), España Móvil: +34 682 146 920 E-Mail: sergio.collar@siemens.com

**César Fernández** DI FA HMI – Infraestructuras Túneles / Metro E-Mail: cesar.fernandez@siemens.com

siemens.com/et200sp

Unrestricted © Siemens 2019 Page 51